#### XTX-CV-A11

Intel<sup>®</sup> Atom<sup>™</sup> D2550/N2600 Processor Intel<sup>®</sup> NM10 10/100Base-TX Ethernet 2 SATA 3.0Gb/s, 6 USB2.0 1 PATA, 4 PCI-E[x1], 4 PCI

> XTX-CV-A11 Manual 1<sup>st</sup> Ed. November 2012

#### **Copyright Notice**

This document is copyrighted, 2012. All rights are reserved. The original manufacturer reserves the right to make improvements to the products described in this manual at any time without notice.

No part of this manual may be reproduced, copied, translated, or transmitted in any form or by any means without the prior written permission of the original manufacturer. Information provided in this manual is intended to be accurate and reliable. However, the original manufacturer assumes no responsibility for its use, or for any infringements upon the rights of third parties that may result from its use.

The material in this document is for product information only and is subject to change without notice. While reasonable efforts have been made in the preparation of this document to assure its accuracy, AAEON assumes no liabilities resulting from errors or omissions in this document, or from the use of the information contained herein.

AAEON reserves the right to make changes in the product design without notice to its users.

#### Acknowledgments

All other products' name or trademarks are properties of their respective owners.

- AMI is a trademark of American Megatrends Inc.
- Intel<sup>®</sup>, and Atom<sup>TM</sup> are trademarks of Intel<sup>®</sup> Corporation.
- Microsoft Windows is a registered trademark of Microsoft Corp.
- ITE is a trademark of Integrated Technology Express, Inc.
- IBM, PC/AT, PS/2, and VGA are trademarks of International Business Machines Corporation.
- SoundBlaster is a trademark of Creative Labs, Inc.

All other product names or trademarks are properties of their respective owners.

#### Packing List

Before you begin installing your card, please make sure that the following materials have been shipped:

- 4 M2.5 Screw
- 1 CD-ROM for manual (in PDF format) and drivers
- 1 XTX-CV-A11

If any of these items should be missing or damaged, please contact your distributor or sales representative immediately.

#### Contents

#### **Chapter 1 General Information**

| 1.1 Introduction   | 1-2 |
|--------------------|-----|
| 1.2 Features       | 1-3 |
| 1.3 Specifications | 1-4 |

#### **Chapter 2 Quick Installation Guide**

| 2.1 Safety Precautions                             | 2-2    |
|----------------------------------------------------|--------|
| 2.2 Location of Connectors and Switches            | 2-3    |
| 2.3 Mechanical Drawings of Connectors and Switches | 2-4    |
| 2.4 List of Switch                                 | 2-5    |
| 2.5 List of Connectors                             | 2-5    |
| 2.6 AT/ATX Selection and Clear CMOS (SW1)          | 2-6    |
| 2.7 BIOS Programming Connector (CN1)               | 2-6    |
| 2.8 LPC Expansion I/F Connector (CN2)              | 2-6    |
| 2.9 X1 Connector (X1)                              | 2-7    |
| 2.10 X2 Connector (X2)                             | 2-9    |
| 2.11 X3 Connector (X3)                             | . 2-11 |
| 2.12 X4 Connector (X4)                             | 2-14   |
| 2.13 DDR3 SODIMM Connector (DIMM1)                 | 2-16   |

#### Chapter 3 AMI BIOS Setup

| 3.1 System Test and Initialization | 3-2 |
|------------------------------------|-----|
| 3.2 AMI BIOS Setup                 | 3-3 |

| Chapter 4 Driver Installation                   |
|-------------------------------------------------|
| 4.1 Installation 4-3                            |
| Appendix A Programming The Watchdog Timer       |
| A.1 W83627DHG Watchdog Timer Initial ProgramA-2 |
| Appendix B I/O Information                      |
| B.1 I/O Address MapB-2                          |
| B.2 Memory Address MapB-5                       |
| B.3 IRQ Mapping ChartB-6                        |
| B.4 DMA Channel AssignmentsB-9                  |
| Appendix C AHCI Setting                         |

| C.1 Setting AHCI | C-2 |
|------------------|-----|
|------------------|-----|

X T X - C V - A 1 1

# Chapter

### General Information

Chapter 1 General Information 1-1

#### **1.1 Introduction**

AAEON, a leading embedded board manufacturer, is pleased to announce the debut of their new generation XTX CPU Module—XTX-CV-A11. The XTX-CV-A11 is a cutting-edge product that provides high performance and low power consumption in the embedded market.

XTX-CV adopts the latest Intel<sup>®</sup> Atom<sup>™</sup> D2550/N2600 processor. The system memory deploys with onboard 204-pin DDR3 800/1066 memory up to 4 GB (D2550: Max. 4 GB; N2600: Max. 2 GB). In addition, Realtek RTL 8105E supports 10/100Base-TX Ethernet that allows network connections. This model applies four PCI-Express[x1], four PCI, one LPC bus, and one SMBus. Moreover, two SATA 3.0Gb/s are configured on the XTX-CV-A11. XTX-CV-A11 also equips six USB2.0 and one parallel port for flexible I/O expansions.

The display of XTX-CV-A11 supports CRT/LCD simultaneous and dual view displays. This brand new XTX CPU Module is developed to cater to the requirements of Automation, Medical, ticket machine, transportation, gaming, KIOSK, and POS/POI applications.

#### 1.2 Features

- Onboard Intel<sup>®</sup> Atom<sup>™</sup> D2550(1.86GHz)/N2600(1.6HGHz)
   Processor
- Intel<sup>®</sup> NM10
- SODIMM DDR3 1066 Memory, Max. 4 GB
- 10/100Base-TX Ethernet
- CRT, Up to 24-bit Dual Channel LVDS LCD
- High Definition Audio Interface
- PATA x 1, SATA 3.0Gb/s x 2
- USB2.0 x 6
- PCI-Express[x1] x 4, PCI x 4
- +5V Operating Voltage

#### X T X - C V - A 1 1

#### **1.3 Specifications**

#### System

| • | Form Factor              | XTX                                                                     |
|---|--------------------------|-------------------------------------------------------------------------|
| • | Processor                | Intel <sup>®</sup> Atom™ D2550/N2600 processor,                         |
|   |                          | D2550: 1.86 GHz                                                         |
|   |                          | N2600: 1.6 GHz                                                          |
| • | System Memory            | 204-pin DDR3 800/1066 SODIMM x 1,<br>Max. 4 GB                          |
|   |                          | D2550: DDR3 1066, Max. 4 GB                                             |
|   |                          | N2600: DDR3 800, Max. 2 GB                                              |
| • | Chipset                  | Intel <sup>®</sup> NM10                                                 |
| • | I/O Chipset              | Winbond W83627DHG/PT                                                    |
| • | Ethernet                 | Realtek RTL8105E, 10/100Base-TX                                         |
| • | BIOS                     | AMI BIOS SPI type, 8MB ROM                                              |
| • | EEPROM                   | Atmel <sup>®</sup> AT24C02, save BIOS and configuration data (Optional) |
| • | Wake On LAN              | Yes                                                                     |
| • | Watchdog Timer           | Winbond W83627DHG/PT                                                    |
| • | H/W Status<br>Monitoring | Supports CPU temperature monitoring                                     |
| • | Expansion Interface      | PCI-Express [x1] x 4                                                    |
|   |                          | 32-bit PCI x 4                                                          |
|   |                          | LPC bus x 1                                                             |
|   |                          | SMBus x 1                                                               |
| • | Power Requirement        | Nominal: +5V                                                            |
| • | Board Size               | 4.49"(L) x 3.74"(W) (114mm x 95mm)                                      |
| • | Gross Weight             | 0.66 lb (0.3 Kg)                                                        |
| • | Operating<br>Temperature | 32°F ~ 140°F (0°C ~ 60°C)                                               |

|    | хт        | X CPU Module                              | X T X - C V - A 1 1                                                                                             |
|----|-----------|-------------------------------------------|----------------------------------------------------------------------------------------------------|
|    | •         | Storage Temperature<br>Operating Humidity | -40°F ~ 176°F (-40°C ~ 85°C)<br>0% ~ 90% relative humidity,<br>non-condensing                                   |
| D  | isplay: S | upports CRT/LCD Sim                       | ultaneous/ dual view displays                                                                                   |
|    | •         | Chipset                                   | Intel <sup>®</sup> Atom™ D2550/N2600<br>processor integrated, includes<br>AVC/H.264, VC1/WMV9, MPEG2<br>decoder |
|    | •         | Memory                                    | Shared system memory up to 256MB/<br>DVMT 4.0                                                                   |
|    | •         | Resolution                                | Up to 1920x1200 for CRT                                                                                         |
|    |           |                                           | Up to 1920x1080 for LCD (D2550)                                                                                 |
|    |           |                                           | Up to 1600x1200 for LCD (N2600)                                                                                 |
|    | •         | LCD Interface                             | Up to 18/24-bit dual-channel LVDS                                                                               |
| I/ | 0         |                                           |                                                                                                    |
|    | •         | Storage                                   | SATA 3.0Gb/s x 2, IDE x 1 (shared with SATA)                                                                    |
|    | •         | Serial Port                               | UART x 2                                                                                                    |
|    | •         | USB                                       | USB2.0 x 6                                                                                                    |
|    | •         | Audio                                     | High definition audio                                                                                           |
|    | •         | Parallel Port                             | 1                                                                                                    |

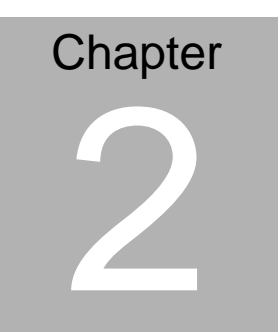

## Quick Installation Guide

#### 2.1 Safety Precautions

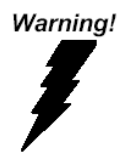

Always completely disconnect the power cord from your board whenever you are working on it. Do not make connections while the power is on, because a sudden rush of power can damage sensitive electronic components.

Caution!

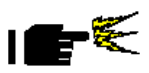

Always ground yourself to remove any static charge before touching the board. Modern electronic devices are very sensitive to static electric charges. Use a grounding wrist strap at all times. Place all electronic components on a static-dissipative surface or in a static-shielded bag when they are not in the chassis

#### 2.2 Location of Connectors and Switches

#### **Component Side**

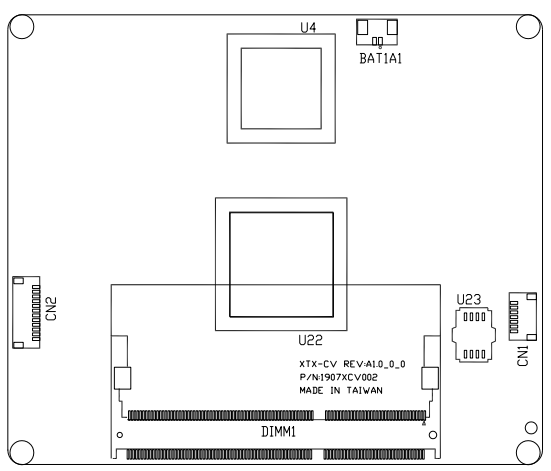

#### Solder Side

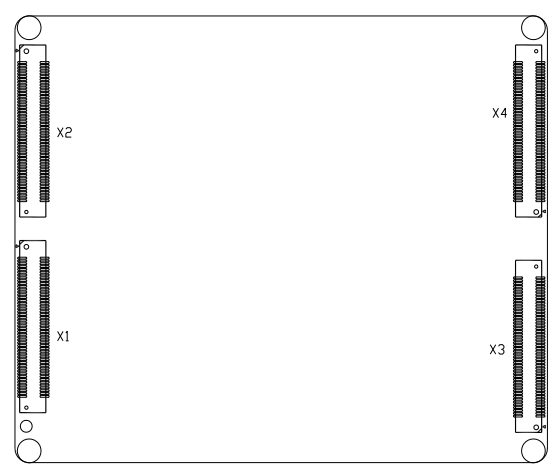

#### 2.3 Mechanical Drawings of Connectors and Switches

#### **Component Side**

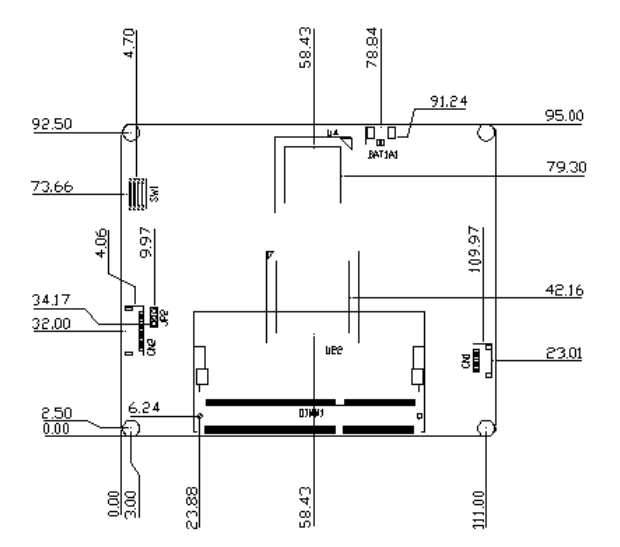

#### Solder Side

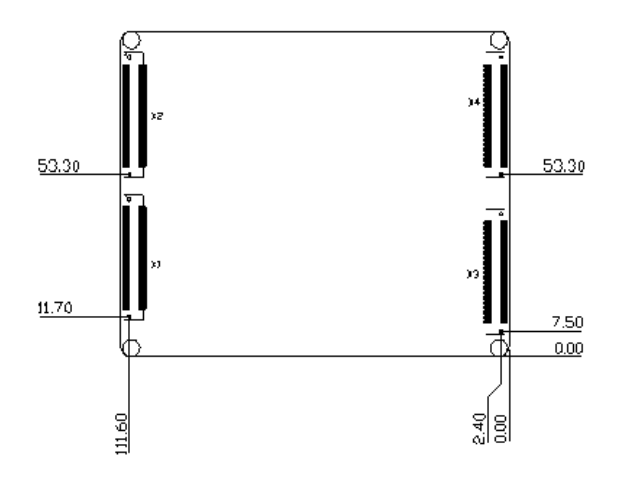

#### 2.4 List of Switch

There is a switch on the board that allows you to configure your system to suit your application. The table below shows the function of the switch.

| Label | Function                 |
|-------|--------------------------|
| SW1   | ATX/AT Mode & Clear CMOS |
|       | & SATA/PATA Selection    |

#### 2.5 List of Connectors

There are a number of connectors of the board that allow you to configure your system to suit your application. The table below shows the function of each connector in the board:

| Label | Function                   |
|-------|----------------------------|
| CN1   | BIOS Programming Connector |
| CN2   | LPC Expansion I/F          |
| X1    | X1 Connector               |
| X2    | X2 Connector               |
| Х3    | X3 Connector               |
| X4    | X4 Connector               |
| DIMM1 | DDR3 SODIMM connector      |

#### 2.6 ATX/AT Mode & CMOS & SATA/PATA Selection (SW1)

| Label  | Function            |
|--------|---------------------|
| 1(OFF) | ATX Mode (Default)  |
| 1(ON)  | AT Mode             |
| 2(OFF) | Normal (Default)    |
| 2(ON)  | Clear CMOS          |
| 3(OFF) | SATA Mode (Default) |
| 3(ON)  | PATA Mode           |

Note1: If IDE device is not use , position 3 need switch to OFF.

Note2: IDE device support Master only.

#### 2.7 BIOS Programming Connector (CN1)

| Pin | Signal  |
|-----|---------|
| 1   | SPI_SO  |
| 2   | GND     |
| 3   | SPI_CLK |
| 4   | +3V3    |
| 5   | SPI_SI  |
| 6   | SPI_CS# |
| 7   | N/C     |

#### 2.8 LPC Expansion I/F Connector (CN2)

| Pin | Signal  |  |
|-----|---------|--|
| 1   | LPC_AD0 |  |

| 2  | LPC_AD1    |
|----|------------|
| 3  | LPC_AD2    |
| 4  | LPC_AD3    |
| 5  | +3V3       |
| 6  | LPC_FRAME# |
| 7  | PLTRST#    |
| 8  | GND        |
| 9  | LPC_CLK    |
| 10 | LPC_DRQ#0  |
| 11 | LPC_DRQ#1  |
| 12 | SERIRQ     |

#### 2.9 X1 Connector (X1)

| Pin | Signal    | Pin | Signal    |
|-----|-----------|-----|-----------|
| 1   | GND       | 2   | GND       |
| 3   | PCICLK3   | 4   | PCICLK4   |
| 5   | GND       | 6   | GND       |
| 7   | PCICKL1   | 8   | PCICLK2   |
| 9   | PCI_REQ#3 | 10  | PCI_GNT#3 |
| 11  | PCI_GNT#2 | 12  | N/C       |
| 13  | PCI_REQ#2 | 14  | PCI_GNT#1 |
| 15  | PCI_REQ#1 | 16  | N/C       |
| 17  | PCI_GNT#0 | 18  | N/C       |
| 19  | +5V_EXT   | 20  | +5V_EXT   |
|     |           |     |           |

| XIX CPU Module |
|----------------|
|----------------|

| 21 | SERIRQ     | 22 | PCI_REQ#0   |
|----|------------|----|-------------|
| 23 | PCI_AD0    | 24 | N/C         |
| 25 | PCI_AD1    | 26 | PCI_AD2     |
| 27 | PCI_AD4    | 28 | PCI_AD3     |
| 29 | PCI_AD6    | 30 | PCI_AD5     |
| 31 | PCI_C/BE#0 | 32 | PCI_AD7     |
| 33 | PCI_AD8    | 34 | PCI_AD9     |
| 35 | GND        | 36 | GND         |
| 37 | PCI_AD10   | 38 | LIN_L       |
| 39 | PCI_AD11   | 40 | MIC_IN      |
| 41 | PCI_AD12   | 42 | LIN_R       |
| 43 | PCI_AD13   | 44 | ASVCC       |
| 45 | PCI_AD14   | 46 | LOUT_L      |
| 47 | PCI_AD15   | 48 | ASGND       |
| 49 | PCI_C/BE#1 | 50 | LOUT_R      |
| 51 | +5V_EXT    | 52 | +5V_EXT     |
| 53 | PCI_PAR    | 54 | PCI_SERR#   |
| 55 | PCI_PERR#  | 56 | N/C         |
| 57 | PCI_PME#   | 58 | USBP2N      |
| 59 | PCI_LOCK#  | 60 | PCI_DEVSEL# |
| 61 | PCI_TRDY#  | 62 | USBP3N      |
| 63 | PCI_IRDY#  | 64 | PCI_STOP#   |
| 65 | PCI_FRAME# | 66 | USBP2P      |
| 67 | GND        | 68 | GND         |
|    |            |    |             |

| Х  | TX CPU Module |     | X T X - C V - A 1 1 |
|----|---------------|-----|---------------------|
|    |               |     |                     |
| 69 | PCI_AD16      | 70  | PCI_C/BE#2          |
| 71 | PCI_AD17      | 72  | USBP3P              |
| 73 | PCI_AD19      | 74  | PCI_AD18            |
| 75 | PCI_AD20      | 76  | USBP0N              |
| 77 | PCI_AD22      | 78  | PCI_AD21            |
| 79 | PCI_AD23      | 80  | USBP1N              |
| 81 | PCI_AD24      | 82  | PCI_C/BE#3          |
| 83 | +5V_EXT       | 84  | +5V_EXT             |
| 85 | PCI_AD25      | 86  | PCI_AD26            |
| 87 | PCI_AD28      | 88  | USBP0P              |
| 89 | PCI_AD27      | 90  | PCI_AD29            |
| 91 | PCI_AD30      | 92  | USBP1P              |
| 93 | PCIRST#       | 94  | PCI_AD31            |
| 95 | INT_PIRQ#C    | 96  | INT_PIRQ#D          |
| 97 | INT_PIRQ#A    | 98  | INT_PIRQ#B          |
| 99 | GND           | 100 | GND                 |

#### 2.10 X2 Connector (X2)

| Pin | Signal    | Pin | Signal    |
|-----|-----------|-----|-----------|
| 1   | GND       | 2   | GND       |
| 3   | PCIE_CLK  | 4   | SATA0_RXP |
| 5   | PCIE_CLK# | 6   | SATA0_RXN |
| 7   | GND       | 8   | GND       |
| 9   | PCIE_TXP3 | 10  | SATA0_TXN |
|     |           |     |           |

| Х  | TX CPU Module |    | X T X - C V - A 1 1 |
|----|---------------|----|---------------------|
|    |               |    |                     |
| 11 | PCIE_TXN3     | 12 | SATA0_TXP           |
| 13 | GND           | 14 | +5VSB_EXT           |
| 15 | PCIE_RXP3     | 16 | SATA1_RXP           |
| 17 | PCIE_RXN3     | 18 | SATA1_RXN           |
| 19 | +5V_EXT       | 20 | +5VSB_EXT           |
| 21 | EXC1_CPPE#    | 22 | SATA1_TXN           |
| 23 | EXC1_RST#     | 24 | SATA1_TXP           |
| 25 | USBP5P        | 26 | GND                 |
| 27 | USBP5N        | 28 | N/C                 |
| 29 | GND           | 30 | N/C                 |
| 31 | PCIE_TXP2     | 32 | SUS_STAT#           |
| 33 | PCIE_TXN2     | 34 | CLKRUN#             |
| 35 | GND           | 36 | GND                 |
| 37 | PCIE_RXP2     | 38 | N/C                 |
| 39 | PCIE_RXN2     | 40 | N/C                 |
| 41 | EXC0_CPPE#    | 42 | GND                 |
| 43 | EXC0_RST#     | 44 | N/C                 |
| 45 | USBP4P        | 46 | N/C                 |
| 47 | USBP4N        | 48 | N/C                 |
| 49 | SLP_S3#       | 50 | SATA_LED#           |
| 51 | +5V_EXT       | 52 | +5V_EXT             |
| 53 | PCIE_RXN1     | 54 | N/C                 |
| 55 | PCIE_RXP1     | 56 | N/C                 |
| 57 | GND           | 58 | IL_SATA#            |
|    |               |    |                     |

X T X - C V - A 1 1

| 59 | PCIE_TXN1   | 60  | N/C        |
|----|-------------|-----|------------|
| 61 | PCIE_TXP1   | 62  | N/C        |
| 63 | WAKE#       | 64  | N/C        |
| 65 | SLP_S5#     | 66  | N/C        |
| 67 | GND         | 68  | GND        |
| 69 | PCIE_RXN0   | 70  | N/C        |
| 71 | PCIE_RXP0   | 72  | N/C        |
| 73 | GND         | 74  | +5V_EXT    |
| 75 | PCIE_TXN0   | 76  | N/C        |
| 77 | PCIE_TXP0   | 78  | N/C        |
| 79 | N/C         | 80  | +5V_EXT    |
| 81 | HDA_RST#    | 82  | HDA_SDOUT  |
| 83 | +5V_EXT     | 84  | +5V_EXT    |
| 85 | HDA_SYNC    | 86  | N/C        |
| 87 | N/C         | 88  | N/C        |
| 89 | HDA_BIT_CLK | 90  | FAN_TAC    |
| 91 | LPC_AD0     | 92  | FAN_CTL    |
| 93 | LPC_AD1     | 94  | LPC_FRAME# |
| 95 | LPC_AD2     | 96  | LPC_DRQ#0  |
| 97 | LPC_AD3     | 98  | LPC_DRQ#1  |
| 99 | GND         | 100 | GND        |

#### 2.11 X3 Connector (X3)

| Pin | Signal        | Pin | Signal       |
|-----|---------------|-----|--------------|
| 1   | GND           | 2   | GND          |
| 3   | CRT_RED       | 4   | CRT_BLUE     |
| 5   | HSYNC         | 6   | CRT_GREEN    |
| 7   | VSYNC         | 8   | CRT_DDC_CLK  |
| 9   | N/C           | 10  | CRT_DDC_DATA |
| 11  | LVDS_B_CLKN   | 12  | LVDS_B_TX#3  |
| 13  | LVDS_B_CLKP   | 14  | LVDS_B_TX3   |
| 15  | GND           | 16  | GND          |
| 17  | LVDS_B_TX1    | 18  | LVDS_B_TX2   |
| 19  | LVDS_B_TX#1   | 20  | LVDS_B_TX#2  |
| 21  | GND           | 22  | GND          |
| 23  | LVDS_A_TX#3   | 24  | LVDS_B_TX0   |
| 25  | LVDS_A_TX3    | 26  | LVDS_B_TX#0  |
| 27  | GND           | 28  | GND          |
| 29  | LVDS_A_TX#2   | 30  | LVDS_A_CLKP  |
| 31  | LVDS_A_TX2    | 32  | LVDS_A_CLKN  |
| 33  | GND           | 34  | GND          |
| 35  | LVDS_A_TX0    | 36  | LVDS_A_TX1   |
| 37  | LVDS_A_TX#0   | 38  | LVDS_A_TX#1  |
| 39  | +5V_EXT       | 40  | +5V_EXT      |
| 41  | LVDS_DDC_DATA | 42  | N/C          |
| 43  | LVDS_DDC_CLK  | 44  | BLON         |
| 45  | LVDS_BKLCTL   | 46  | LVDS_VDDEN   |

X T X - C V - A 1 1

| 47 | N/C     | 48 | N/C     |
|----|---------|----|---------|
| 49 | N/C     | 50 | N/C     |
| 51 | N/C     | 52 | N/C     |
| 53 | +5V_EXT | 54 | GND     |
| 55 | STB#    | 56 | AFD#    |
| 57 | N/C     | 58 | PD7     |
| 59 | N/C     | 60 | ERR#    |
| 61 | N/C     | 62 | PD6     |
| 63 | RXDB    | 64 | INIT#   |
| 65 | GND     | 66 | GND     |
| 67 | RTSB#   | 68 | PD5     |
| 69 | DTRB#   | 70 | SLIN#   |
| 71 | DCDB#   | 72 | PD4     |
| 73 | DSRB#   | 74 | PD3     |
| 75 | CTSB#   | 76 | PD2     |
| 77 | TXDB    | 78 | PD1     |
| 79 | RIB#    | 80 | PD0     |
| 81 | +5V_EXT | 82 | +5V_EXT |
| 83 | RXDA    | 84 | ACK#    |
| 85 | RTSA#   | 86 | BUSY    |
| 87 | DTRA#   | 88 | PE      |
| 89 | DCDA#   | 90 | SLCT    |
| 91 | DSRA#   | 92 | MSCLK   |
| 93 | CTSA#   | 94 | MSDAT   |
|    |         |    |         |

| XTX CPU Module |      |     | X T X - C V - A 1 1 |
|----------------|------|-----|---------------------|
|                |      |     |                     |
| 95             | TXDA | 96  | KBCLK               |
| 97             | RIA# | 98  | KBDAT               |
| 99             | GND  | 100 | GND                 |

#### 2.12 X4 Connector (X4)

| Pin | Signal    | Pin | Signal      |
|-----|-----------|-----|-------------|
| 1   | GND       | 2   | GND         |
| 3   | +5VSB_EXT | 4   | HWRST#      |
| 5   | PSON#     | 6   | SPKR        |
| 7   | PWRBTN#   | 8   | RTCBAT      |
| 9   | N/C       | 10  | LINK_LED#   |
| 11  | N/C       | 12  | ACT_LED#    |
| 13  | N/C       | 14  | 10_100_LED# |
| 15  | N/C       | 16  | N/C         |
| 17  | +5V_EXT   | 18  | +5V_EXT     |
| 19  | OC#       | 20  | N/C         |
| 21  | N/C       | 22  | N/C         |
| 23  | SMBCLK    | 24  | SMBDATA     |
| 25  | N/C       | 26  | SMBALERT#   |
| 27  | N/C       | 28  | DASP_S      |
| 29  | N/C       | 30  | IDE_CS3#    |
| 31  | N/C       | 32  | IDE_CS1#    |
| 33  | GND       | 34  | GND         |
| 35  | N/C       | 36  | IDE_A2      |
| 37  | N/C       | 38  | IDE_A0      |
| 39  | N/C       | 40  | IDE_A1      |
| 41  | N/C       | 42  | N/C         |
|     |           |     |             |

| хтх | CPU | Module |
|-----|-----|--------|
|     |     |        |

| 43 | N/C     | 44 | IDE_INTRQ |
|----|---------|----|-----------|
| 45 | N/C     | 46 | IDE_ACK#  |
| 47 | N/C     | 48 | IDE_RDY   |
| 49 | +5V_EXT | 50 | +5V_EXT   |
| 51 | N/C     | 52 | IDE_IOR#  |
| 53 | N/C     | 54 | IDE_IOW#  |
| 55 | N/C     | 56 | IDE_DRQ   |
| 57 | N/C     | 58 | IDE_D15   |
| 59 | N/C     | 60 | IDE_D0    |
| 61 | N/C     | 62 | IDE_D14   |
| 63 | N/C     | 64 | IDE_D1    |
| 65 | GND     | 66 | GND       |
| 67 | N/C     | 68 | IDE_D13   |
| 69 | N/C     | 70 | IDE_D2    |
| 71 | N/C     | 72 | IDE_D12   |
| 73 | N/C     | 74 | IDE_D3    |
| 75 | N/C     | 76 | IDE_D11   |
| 77 | N/C     | 78 | IDE_D4    |
| 79 | N/C     | 80 | IDE_D10   |
| 81 | +5V_EXT | 82 | +5V_EXT   |
| 83 | N/C     | 84 | IDE_D5    |
| 85 | N/C     | 86 | IDE_D9    |
| 87 | N/C     | 88 | IDE_D6    |
| 89 | NM_RI#  | 90 | CBLID_P#  |
|    |         |    |           |

| х  | TX CPU Module |     | X T X - C V - A 1 1 |
|----|---------------|-----|---------------------|
|    |               |     |                     |
| 91 | RDN           | 92  | IDE_D8              |
| 93 | RDP           | 94  | N/C                 |
| 95 | TDN           | 96  | IDE_D7              |
| 97 | TDP           | 98  | IDE_RST#            |
| 99 | GND           | 100 | GND                 |

#### 2.13 DDR3 SODIMM Connector (DIMM1)

Standard DDR3 SODIMM Connector

#### Below Table for China RoHS Requirements 产品中有毒有害物质或元素名称及含量

#### AAEON Main Board/ Daughter Board/ Backplane

|                                 | 有毒有害物质或元素 |      |      |          |       |        |
|---------------------------------|-----------|------|------|----------|-------|--------|
| 部件名称                            | 铅         | 汞    | 镉    | 六价铬      | 多溴联苯  | 多溴二苯醚  |
|                                 | (Pb)      | (Hg) | (Cd) | (Cr(VI)) | (PBB) | (PBDE) |
| 印刷电路板                           | ~         |      |      |          | 0     | 0      |
| 及其电子组件                          |           | 0    | 0    |          | 0     | 0      |
| 外部信号                            | ~         |      |      |          | 0     | 0      |
| 连接器及线材                          | ^         | 0    | 0    |          | 0     | 0      |
|                                 |           |      |      |          |       |        |
|                                 |           |      |      |          |       |        |
|                                 |           |      |      |          |       |        |
|                                 |           |      |      |          |       |        |
|                                 |           |      |      |          |       |        |
|                                 |           |      |      |          |       |        |
|                                 |           |      |      |          |       |        |
|                                 |           |      |      |          |       |        |
| O: 表示该有毒有害物质在该部件所有均质材料中的含量均在    |           |      |      |          |       |        |
| SJ/I TI303-2000 怀住然正的附重安水以下。    |           |      |      |          |       |        |
| X: 表示该有毒有害物质至少在该部件的某一均质材料中的含量超出 |           |      |      |          |       |        |
|                                 |           |      |      |          |       |        |
| 备注:此产品所标示之环保使用期限,系指在一般正常使用状况下。  |           |      |      |          |       |        |

XTX-CV Rev.A

# Chapter 3

# AMI BIOS Setup

Chapter 3 AMI BIOS Setup 3-1

#### 3.1 System Test and linitialization

These routines test and initialize board hardware. If the routines encounter an error during the tests, you will either hear a few short beeps or see an error message on the screen. There are two kinds of errors: fatal and non-fatal. The system can usually continue the boot up sequence with non-fatal errors.

System configuration verification

These routines check the current system configuration stored in the CMOS memory and BIOS NVRAM. If system configuration is not found or system configuration data error is detected, system will load optimized default and re-boot with this default system configuration automatically.

There are four situations in which you will need to setup system configuration:

1. You are starting your system for the first time

- 2. You have changed the hardware attached to your system
- 3. The system configuration is reset by Clear-CMOS jumper

4. The CMOS memory has lost power and the configuration information has been erased.

The XTX-CVA CMOS memory has an integral lithium battery backup for data retention. However, you will need to replace the

complete unit when it finally runs down.

#### 3.2 AMI BIOS Setup

AMI BIOS ROM has a built-in Setup program that allows users to modify the basic system configuration. This type of information is stored in battery-backed CMOS RAM and BIOS NVRAM so that it retains the Setup information when the power is turned off.

Entering Setup

Power on the computer and press <Del>or <F2> immediately. This will allow you to enter Setup.

#### Main

Set the date, use tab to switch between date elements.

#### Advanced

Enable disable boot option for legacy network devices.

#### Chipset

Host bridge parameters.

#### Boot

Enables/disable quiet boot option.

#### Security

Set setup administrator password.

#### Save & Exit

Exit system setup after saving the changes.

#### <u>Setup Menu</u> Setup submenu: Main

| Aptio Setup Utility – Copyright (C) 2012 American Megatrends, Inc.<br>Main Advanced Chipset Boot Security Save & Exit |                                                    |                                                                                                    |  |
|----------------------------------------------------------------------------------------------------|----------------------------------------------------|----------------------------------------------------------------------------------------------------|--|
| BIOS Informati<br>XTX-CV Rx.                                                                                          | .on<br>× (XTCVAM×x) (11/21/2012)                   | Set the Date. Use Tab to switch between Date elements.                                                                                                    |  |
| BIOS Vendor<br>Core Version<br>Compliancy                                                                             | American Megatrends<br>4.6.5.3<br>UEFI 2.3; PI 1.2 |                                                                                                    |  |
| System Date<br>System Time                                                                                            | [Hed 11/21/2012]<br>[14:59:25]                     |                                                                                                    |  |
|                                                                                                    | Humanasti akoj                                     | <pre>++: Select Screen 14: Select Item Enter: Select +/-: Change Opt. F1: General Help F2: Previous Values F3: Optimized Defaults F4: Save &amp; Exit ESC: Exit</pre> |  |
|                                                                                                    | Version 2.15.1234. Copyright (C) 2012 Americ       | can Megatrends, Inc.                                                                                                    |  |

Options summary: (default setting)

| System Date                                                             | Day MM:DD:YYYY |  |  |
|-------------------------------------------------------------------------|----------------|--|--|
| Change the month, year and century. The 'Day' is changed automatically. |                |  |  |
| System Time                                                             | HH : MM : SS   |  |  |
| Change the clock of the system.                                         |                |  |  |

#### XTX-CV Rev.A

#### Setup submenu: Advanced

| Aptio Setup Utility -<br>Main Advanced Chipset Boot Sec                                                                                                    | pyright (C) 2012 American Megatrends, Inc.<br>ty Save & Exit                                                                                                    |
|----------------------------------------------------------------------------------------------------|----------------------------------------------------------------------------------------------------|
| <ul> <li>ACPI Settings</li> <li>SS RTC Wake Settings</li> <li>CPU Configuration</li> <li>SATA Configuration</li> <li>USB Configuration</li> <li>Second Super IO Configuration</li> <li>Super IO Configuration</li> <li>HW Monitor</li> </ul> | System ADPI Parameters.<br>++: Select Screen<br>14: Select Item<br>Enter: Select<br>+/-: Change Opt.<br>F1: General Help<br>F2: Previous Values<br>F3: Optimized Defaults<br>F4: Save & Exit<br>ESC: Exit |
| Version 2.15.1234. 0                                                                                                    | right (C) 2012 American Megatrends, Inc.                                                                                                    |

#### Options summary: (default setting)

| ACPI Settings                |  |  |
|------------------------------|--|--|
| System ACPI Parameters       |  |  |
| S5 RTC Wake Settings         |  |  |
| Support S5 RTC Wake Function |  |  |
| CPU Configuration            |  |  |
| CPU Configuration Parameters |  |  |
| SATA Configuration           |  |  |
| SATA Device Options Settings |  |  |

| USB Configuration                                                                      |                              |  |  |  |  |
|----------------------------------------------------------------------------------------|------------------------------|--|--|--|--|
| USB Configuration Parameter                                                            | USB Configuration Parameters |  |  |  |  |
| Second Super IO                                                                        |                              |  |  |  |  |
| Configuration                                                                          |                              |  |  |  |  |
| IT8712 2 <sup>nd</sup> Super IO Configuration Parameters (With ECB-910M Carrier Board) |                              |  |  |  |  |
| Super IO Configuration                                                                 |                              |  |  |  |  |
| W83627DHG Super IO Configuration Parameters                                            |                              |  |  |  |  |
| H/W Monitor                                                                            |                              |  |  |  |  |
| Monitor hardware status                                                                |                              |  |  |  |  |

#### **ACPI Settings**

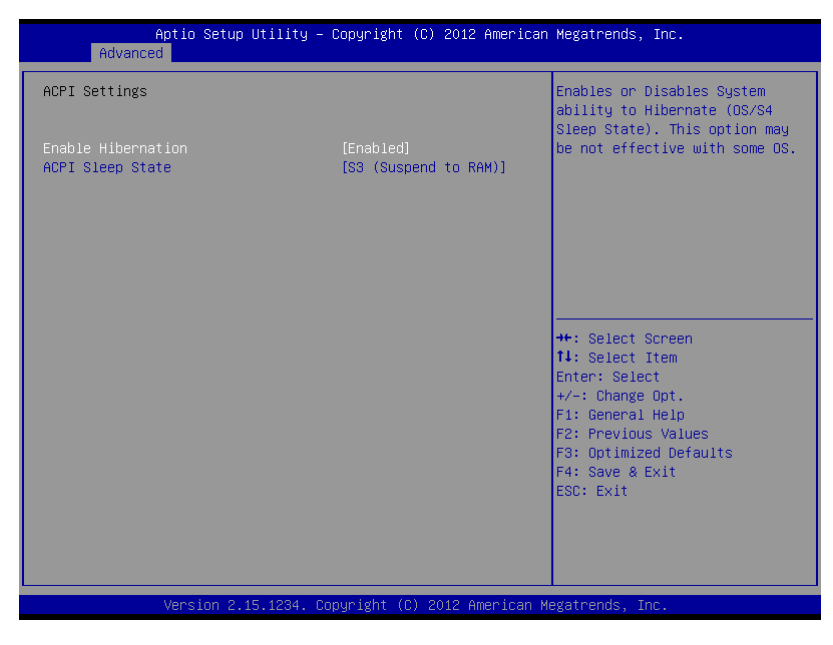

#### Options summary: (default setting)

| Enchla Hibernation                  | Disabled             |  |
|-------------------------------------|----------------------|--|
|                                     | Enabled              |  |
| Enable/Disable Hibernation function |                      |  |
| ACPI Sleep State                    | Suspend Disabled     |  |
|                                     | S1 (CPU Stop Clock)  |  |
|                                     | S3 (Suspend to RAM)  |  |
| Select the ACPI state use           | d for System Suspend |  |

#### S5 RTC Wake Settings

| Aptio Setup Utilit<br>Advanced | y – Copyright (C) 2012 Ar | merican Megatrends, Inc.                                                                                                    |
|--------------------------------|---------------------------|----------------------------------------------------------------------------------------------------|
| Wake system with Fixed Time    | [Disabled]                | Enable or disable System wake                                                                                                    |
| Wake system with Dynamic Time  | [Disabled]                | on alarm event. When enabled,<br>System will wake on the<br>hr::min::sec specified<br>++: Select Screen<br>14: Select Item<br>Enter: Select<br>+/-: Change Opt.<br>F1: General Help<br>F2: Previous Values<br>F3: Optimized Defaults<br>F4: Save & Exit<br>ESC: Exit |
| Version 2.15.1234              | . Copyright (C) 2012 Amer | rican Megatrends, Inc.                                                                                                    |
| Wake system with Fixed                                                       | Disabled                  |                                   |
|------------------------------------------------------------------------------|---------------------------|-----------------------------------|
| Time                                                                         | Enabled                   |                                   |
| Enable or disable System v                                                   | vake on alarm event. Wake | e up time is setting by following |
| settings.                                                                    |                           |                                   |
| Wake up day                                                                  | 0-31                      |                                   |
| Select 0 for daily system wa                                                 | ake up 1-31 for which day | of the month that you would       |
| like the system to wake up                                                   |                           |                                   |
| Wake up hour                                                                 | 0-23                      |                                   |
|                                                                              |                           |                                   |
| Wake up minute                                                               | 0-59                      |                                   |
|                                                                              |                           |                                   |
| Wake up second                                                               | 0-59                      |                                   |
|                                                                              |                           |                                   |
| Wake system with                                                             | Disabled                  |                                   |
| Dynamic Time                                                                 | Enabled                   |                                   |
| Enable or disable System wake on alarm event. Wake up time is current time + |                           |                                   |
| Increase minutes.                                                            |                           |                                   |
| Wake up minute increase                                                      | 1-5                       |                                   |
|                                                                              |                           |                                   |

#### **CPU** Configuration

| Aptio Setup Utility -<br>Advanced                                                                                                    | Copyright (C) 2012 American                                                                             | Megatrends, Inc.                                                                                                    |
|----------------------------------------------------------------------------------------------------|----------------------------------------------------------------------------------------------------|----------------------------------------------------------------------------------------------------|
| CPU Configuration                                                                                                    |                                                                                                    | Enabled for Windows XP and                                                                                            |
| Processor Type<br>EMT64<br>Processor Speed<br>System Bus Speed<br>Ratio Status<br>Actual Ratio<br>System Bus Speed<br>Processor Stepping<br>Microcode Revision | Intel(R) Atom(TM) CPU N2<br>Not Supported<br>1600 MHz<br>400 MHz<br>16<br>16<br>400 MHz<br>30661<br>269 | Hyper-Threading Technology)<br>and Disabled for other OS (OS<br>not optimized for<br>Hyper-Threading Technology).     |
| L1 Cache RAM<br>L2 Cache RAM                                                                                                    | 2x56 k<br>2x512 k                                                                                       |                                                                                                    |
| Processor Core<br>Hyper-Threading                                                                                                    | Dual<br>Supported                                                                                       | ↔: Select Screen<br>1↓: Select Item<br>Enter: Select                                                                  |
| Hyper-Threading<br>Limit CPUID Maximum                                                                                                    | [Enabled]<br>[Disabled]                                                                                 | +/-: Change Opt.<br>F1: General Help<br>F2: Previous Values<br>F3: Optimized Defaults<br>F4: Save & Exit<br>ESC: Exit |
|                                                                                                    | pyright (C) 2012 American M                                                                             |                                                                                                    |

| Hyper-Threading                               | Disabled |  |
|-----------------------------------------------|----------|--|
|                                               | Enabled  |  |
| CPU Hyper-Threading Technology support or not |          |  |
| Limit CPUID Maximum                           | Disabled |  |
|                                               | Enabled  |  |
| Disabled for Windows XP                       |          |  |

#### SATA Configuration

| Aptio Setup Util<br>Advanced                                               | ity – Copyright (C) 2011 f                       | American Megatrends, Inc.                                                                                                    |
|----------------------------------------------------------------------------|--------------------------------------------------|----------------------------------------------------------------------------------------------------|
| SATA PortO<br>SATA Port1                                                   | Not Present<br>Not Present                       | SATA Ports (0–3) Device Names<br>if Present and Enabled.                                                                                                    |
| SATA Controller(s)                                                         |                                                  |                                                                                                    |
| SATA Mode                                                                  | [AHCI]                                           |                                                                                                    |
| SATA Port 0<br>SATA Port 0 Hot Plug<br>SATA Port 1<br>SATA Port 1 Hot Plug | [Enabled]<br>[Enabled]<br>[Enabled]<br>[Enabled] | <pre>+: Select Screen 11: Select Item Enter: Select +/-: Change Opt, F1: General Help F2: Previous Values F3: Optimized Defaults F4: Save &amp; Exit ESC: Exit</pre> |
| Version 2.14.12                                                            | 19. Copyright (C) 2011 Ame                       | erican Megatrends, Inc.                                                                                                    |

| SATA Controller(s)                                    | Enabled  |  |
|-------------------------------------------------------|----------|--|
|                                                       | Disabled |  |
| SATA Controller Enable/D                              | sable    |  |
| SATA Mode                                             | IDE      |  |
|                                                       | AHCI     |  |
| Configure SATA controller operating as IDE/AHCI mode. |          |  |
| SATA PORTx                                            | Enabled  |  |
|                                                       | Disabled |  |

| Enable / Disable SATA Portx                   |          |  |
|-----------------------------------------------|----------|--|
| SATA Portx Hot Plug                           | Enabled  |  |
|                                               | Disabled |  |
| Enable / Disable SATA Portx Hot Plug function |          |  |

#### **USB** Configuration

| Aptio Setup Utility<br>Advanced                     | – Copyright (C) 2011 America | n Megatrends, Inc.                                                                            |
|-----------------------------------------------------|------------------------------|-----------------------------------------------------------------------------------------------|
| USB Configuration                                   |                              | Enables Legacy USB support.                                                                   |
| USB Devices:<br>1 Drive, 1 Keyboard                 |                              | Support if no USB devices are<br>connected. DISABLE option will<br>keen USB devices available |
| Legacy USB Support                                  |                              | only for EFI applications.                                                                    |
| Mass Storage Devices:<br>JetFlashTranscend 4GB 1100 | [Auto]                       |                                                                                               |
|                                                     |                              |                                                                                               |
|                                                     |                              | ++: Select Screen                                                                             |
|                                                     |                              | Enter: Select                                                                                 |
|                                                     |                              | +/−: Change Opt.<br>F1: General Help                                                          |
|                                                     |                              | F2: Previous Values<br>F3: Ontimized Defaults                                                 |
|                                                     |                              | F4: Save & Exit                                                                               |
|                                                     |                              | ESC. EXIL                                                                                     |
|                                                     |                              |                                                                                               |
|                                                     |                              |                                                                                               |
| Version 2.14.1219.                                  | Copyright (C) 2011 American  | Megatrends, Inc.                                                                              |

| Legacy USB Support | Enabled  |  |
|--------------------|----------|--|
|                    | Disabled |  |
|                    | Auto     |  |

Enables BIOS Support for Legacy USB Support. When enabled, USB can be functional in legacy environment like DOS. AUTO option disables legacy support if no USB devices are connected. DISABLE option will keep USB devices available only for EFI application

| Device Name      | Auto       |  |
|------------------|------------|--|
| (Emulation Type) | Floppy     |  |
|                  | Forced FDD |  |
|                  | Hard Disk  |  |
|                  | CD-ROM     |  |
|                  |            |  |

If Auto. USB devices less than 530MB will be emulated as Floppy and remaining as Floppy and remaining as hard drive. Forced FDD option can be used to force a HDD formatted drive to boot as FDD(Ex. ZIP drive) Second Super IO Configuration (Support with ECB-910M Carrier Board)

| Aptio Setup Utility -<br>Advanced                                               | Copyright (C) 2012 American | Megatrends, Inc.                                                                                                    |
|---------------------------------------------------------------------------------|-----------------------------|----------------------------------------------------------------------------------------------------|
| Second Super IO Configuration                                                   |                             | Set Parameters of Serial Port<br>3 (COMC)                                                                                                    |
| Super IO Chip<br>▶ Serial Port 3 Configuration<br>▶ Serial Port 4 Configuration | ITE IT8712F_2               |                                                                                                    |
|                                                                                 |                             | ++: Select Screen<br>T4: Select Item<br>Enter: Select<br>+/-: Change Opt,<br>F1: General Help<br>F2: Previous Values<br>F3: Optimized Defaults<br>F4: Save & Exit<br>ESC: Exit |
| Version 2 15 1234 Co                                                            | nuright (C) 2012 American M | evatrends Inc                                                                                                    |

| Serial Port 3/4 Configuration |     |  |
|-------------------------------|-----|--|
| Set Parameters of Serial Port | 3/4 |  |

#### **Serial Port 3 Configuration**

| Aptio Setup Utility -<br>Advanced | - Copyright (C) 2012 American | n Megatrends, Inc.                                     |
|-----------------------------------|-------------------------------|--------------------------------------------------------|
| Serial Port 3 Configuration       |                               | Enable or Disable Serial Port                          |
| Serial Port<br>Device Settings    | [Enabled]<br>IO=3E8h; IRQ=10; | (604)                                                  |
| Change Settings                   | [Auto]                        |                                                        |
|                                   |                               |                                                        |
|                                   |                               |                                                        |
|                                   |                               | ++: Select Screen                                      |
|                                   |                               | Enter: Select<br>+/-: Change Opt.                      |
|                                   |                               | F1: General Help<br>F2: Previous Values                |
|                                   |                               | F3: Optimized Defaults<br>F4: Save & Exit<br>FSC: Exit |
|                                   |                               |                                                        |
|                                   |                               |                                                        |
| Version 2.15.1234.                | Copyright (C) 2012 American M | √egatrends, Inc.                                       |

| Serial Port                   | Disabled                  |  |
|-------------------------------|---------------------------|--|
|                               | Enabled                   |  |
| En/Disable specified serial p | port.                     |  |
| Change Settings               | Auto                      |  |
|                               | IO=3F8h; IRQ=3;           |  |
|                               | IO=3F8h;                  |  |
|                               | IRQ=3,4,5,6,7,9,10,11,12; |  |

|                      | IO=2F8h;                  |  |
|----------------------|---------------------------|--|
|                      | IRQ=3,4,5,6,7,9,10,11,12; |  |
|                      | IO=3E8h;                  |  |
|                      | IRQ=3,4,5,6,7,9,10,11,12; |  |
|                      | IO=2E8h;                  |  |
|                      | IRQ=3,4,5,6,7,9,10,11,12; |  |
| Select COM3 Resource |                           |  |

#### **Serial Port 4 Configuration**

| Aptio Setup Utility -<br>Advanced | Copyright (C) 2012 American   | Megatrends, Inc.                                      |
|-----------------------------------|-------------------------------|-------------------------------------------------------|
| Serial Port 4 Configuration       |                               | Enable or Disable Serial Port                         |
| Serial Port<br>Device Settings    | [Enabled]<br>IO=2E8h; IRQ=11; | (600)                                                 |
| Change Settings<br>Device Type    | [Auto]<br>[RS232]             |                                                       |
|                                   |                               |                                                       |
|                                   |                               |                                                       |
|                                   |                               | ++: Select Screen<br>f4: Select Item                  |
|                                   |                               | Enter: Select<br>+/−: Change Opt.<br>F1: General Help |
|                                   |                               | F2: Previous Values<br>F3: Optimized Defaults         |
|                                   |                               | F4: Save & Exit<br>ESC: Exit                          |
|                                   |                               |                                                       |
| Version 2.15.1234. Co             | pyright (C) 2012 American M   | egatrends, Inc.                                       |

| Serial Port | Disabled |  |
|-------------|----------|--|
|             | •        |  |

#### XTX-CV Rev.A

|                             | Enabled                   |  |
|-----------------------------|---------------------------|--|
| En/Disable specified serial | port.                     |  |
| Change Settings             | Auto                      |  |
|                             | IO=3F8h; IRQ=3;           |  |
|                             | IO=3F8h;                  |  |
|                             | IRQ=3,4,5,6,7,9,10,11,12; |  |
|                             | IO=2F8h;                  |  |
|                             | IRQ=3,4,5,6,7,9,10,11,12; |  |
|                             | IO=3E8h;                  |  |
|                             | IRQ=3,4,5,6,7,9,10,11,12; |  |
|                             | IO=2E8h;                  |  |
|                             | IRQ=3,4,5,6,7,9,10,11,12; |  |
| Select COM4 Resource        |                           |  |
| Device Type                 | RS232                     |  |
|                             | RS422                     |  |
|                             | RS485                     |  |
| Select COM4 Device Type     |                           |  |

#### Super IO Configuration

| Aptio Setup Utility -<br>Advanced                                                                                                    | - Copyright (C) 2012 Americar | n Megatrends, Inc.                                                                                                    |
|----------------------------------------------------------------------------------------------------|-------------------------------|----------------------------------------------------------------------------------------------------|
| Super IO Configuration                                                                                                    |                               | Set Parameters of Serial Port                                                                                                    |
| <ul> <li>H836270HG Super IO Chip</li> <li>Serial Port 1 Configuration</li> <li>Serial Port 2 Configuration</li> <li>Parallel Port Configuration</li> </ul> | W83627DHG                     | <pre>i (COMA)  ++: Select Screen 14: Select Item Enter: Select +/-: Change Opt. F1: General Help F2: Previous Values F3: Optimized Defaults F4: Save &amp; Exit ESC: Exit</pre> |
| Version 2.15.1234. (                                                                                                    | Copyright (C) 2012American ⊧  | legatrends, Inc.                                                                                                    |

| Serial Port 1/2 Configuration     |  |  |
|-----------------------------------|--|--|
| Set Parameters of Serial Port 1/2 |  |  |
| Parallel Port Configuration       |  |  |
| Set Parallel Port Configuration   |  |  |

#### **Serial Port 1 Configuration**

| Aptio Setup Utility -<br>Advanced | - Copyright (C) 2012 America | n Megatrends, Inc.                      |
|-----------------------------------|------------------------------|-----------------------------------------|
| Serial Port 1 Configuration       |                              | Enable or Disable Serial Port           |
| Serial Port<br>Device Settings    | [Enabled]<br>IO=3F8h; IRQ=4; |                                         |
| Change Settings                   | [Auto]                       |                                         |
|                                   |                              |                                         |
|                                   |                              |                                         |
|                                   |                              | ++: Select Screen<br>↑↓: Select Item    |
|                                   |                              | Enter: Select<br>+/-: Change Opt.       |
|                                   |                              | F1: General Help<br>F2: Previous Values |
|                                   |                              | F4: Save & Exit<br>ESC: Exit            |
|                                   |                              |                                         |
|                                   |                              |                                         |
| Version 2.15.1234. 0              | Copyright (C) 2012 American  | Megatrends, Inc.                        |

| Serial Port                   | Disabled                       |  |
|-------------------------------|--------------------------------|--|
|                               | Enabled                        |  |
| En/Disable specified serial p | port.                          |  |
| Change Settings               | Auto                           |  |
|                               | IO=3F8h; IRQ=4;                |  |
|                               | IO=3F8h; IRQ=3,4,5,7,10,11,12; |  |
|                               | IO=2F8h; IRQ=3,4,5,7,10,11,12; |  |
|                               | IO=3E8h; IRQ=3,4,5,7,10,11,12; |  |

IO=2E8h; IRQ=3,4,5,7,10,11,12;

Select a resource setting for Super IO device.

#### **Serial Port 2 Configuration**

| Aptio Setup Utility -<br>Advanced | Copyright (C) 2012 American     | Megatrends, Inc.                                                                                               |
|-----------------------------------|---------------------------------|----------------------------------------------------------------------------------------------------|
| Serial Port 2 Configuration       |                                 | Enable or Disable Serial Port                                                                                  |
| Serial Port<br>Device Settings    | [Enabled]<br>IO=2F8h; IRQ=3;    | (660)                                                                                                    |
| Change Settings<br>Device Mode    | [Auto]<br>[Standard Serial Por] |                                                                                                    |
|                                   |                                 | ++: Select Screen                                                                                              |
|                                   |                                 | <pre>I+: Select item<br/>Enter: Select<br/>+/-: Change Opt.<br/>F1: General Help<br/>F2: Previous Values</pre> |
|                                   |                                 | F3: Optimized Defaults<br>F4: Save & Exit<br>ESC: Exit                                                         |
|                                   |                                 |                                                                                                    |
| Version 2.15.1234. Co             | pyright (C) 2012 American M     |                                                                                                    |

| Serial Port                | Disabled        |  |
|----------------------------|-----------------|--|
|                            | Enabled         |  |
| En/Disable specified seria |                 |  |
| Change Settings            | Auto            |  |
|                            | IO=2F8h; IRQ=3; |  |

#### XTX-CV Rev.A

|                           | IO=3F8h; IRQ=3,4,5,7,10,11,1 | 2;       |
|---------------------------|------------------------------|----------|
|                           | IO=2F8h; IRQ=3,4,5,7,10,11,1 | 2;       |
|                           | IO=3E8h; IRQ=3,4,5,7,10,11,1 | 2;       |
|                           | IO=2E8h; IRQ=3,4,5,7,10,11,1 | 2;       |
| Select a resource setting | for Super IO device.         | <b>i</b> |
| COM2 Type Option          | RS232                        |          |
|                           | RS422                        | _        |
|                           | RS485                        |          |
| Configure COM2 operate    | ed as RS232, RS422 or RS485. |          |
| Device Mode               | Standard Serial Port         |          |
|                           | Mode                         |          |
|                           | IrDA Active pulse 1.6 us     |          |
|                           | IrDA Active pulse 3/16 bit   |          |
|                           | time                         |          |
|                           | ASK-IR Inverting IRTX,       |          |
|                           | Routed to IRRX               |          |
|                           | ASK-IR Inverting IRTX        |          |
|                           | 8500KHz, Routed to IRRX      |          |
|                           | ASK-IR Inverting IRTX,       |          |
|                           | Demodulation to IRRX         |          |
|                           | ASK-IR inverting             |          |
|                           | IRTX&8500KHz,                |          |
|                           | Demodulation to IRRX         |          |
| Change the Serial Port n  | node.                        |          |

#### H/W Monitor

| Aptio Setup U<br>Advanced | tility – Copyright (C) 2012 Amer | rican Megatrends, Inc. |
|---------------------------|----------------------------------|------------------------|
| Pc Health Status          |                                  |                        |
| CPU_TEMP                  | : +50 °c                         |                        |
| NM_TEMP                   | : +39 °c                         |                        |
| SYS_TEMP                  | : +31 °C                         |                        |
| CPU Fan Speed             | : N/H                            |                        |
| venes                     | : NZH                            |                        |
| TI EV                     | . +1.000 V                       |                        |
| +1.5V                     | · +1.550 V                       |                        |
| +1 5V DDR                 | · +1 544 V                       |                        |
| +1 05V                    | · +1 064 V                       |                        |
| +3 3V                     | : +3 328 V                       |                        |
| +3.3V Dual                | : +3.307 V                       | ++: Select Screen      |
| VBAT                      | : +3.177 V                       | ↑↓: Select Item        |
|                           |                                  | Enter: Select          |
|                           |                                  | +/-: Change Opt.       |
|                           |                                  | F1: General Help       |
|                           |                                  | F2: Previous Values    |
|                           |                                  | F3: Optimized Defaults |
|                           |                                  | F4: Save & Exit        |
|                           |                                  | ESC: Exit              |
|                           |                                  |                        |
|                           |                                  |                        |
|                           |                                  |                        |
|                           |                                  |                        |
|                           |                                  |                        |
| Version 2.15              | .1234. Copyright (C) 2012 Americ | an Megatrends, Inc.    |

#### Setup submenu: Chipset

| Aptio Setup Utility – Copyright (C) 2012 American<br>Main Advanced <mark>Chipset</mark> Boot Security Save & Exit | Megatrends, Inc.                                                                                                    |
|----------------------------------------------------------------------------------------------------|----------------------------------------------------------------------------------------------------|
| ▶ Host Bridge<br>▶ South Bridge                                                                                   | Host Bridge Parameters<br>++: Select Screen<br>11: Select Item<br>Enter: Select<br>+/-: Change Opt.<br>F1: General Help<br>F2: Previous Values<br>F3: Optimized Defaults<br>F4: Save & Exit<br>ESC: Exit |
| version 2.15.1234. Copyright (C) 2012 American Me                                                                 | egatrends, inc.                                                                                                    |

| Host Bridge             |  |
|-------------------------|--|
| Host Bridge Parameters  |  |
| South Bridge            |  |
| South Bridge Parameters |  |

#### Host Bridge

| Aptio Setup Utility -<br>Chipset                                                                                                    | Copyright (C) 2012 American         | Megatrends, Inc.                                                                                                    |
|----------------------------------------------------------------------------------------------------|-------------------------------------|----------------------------------------------------------------------------------------------------|
| <ul> <li>Intel IGD Configuration</li> <li>******** Memory Information *******</li> <li>Memory Frequency</li> <li>Total Memory</li> <li>DIMM#1</li> </ul> | 800 MH2(DDR3)<br>2048 MB<br>2048 MB | Config Intel IGD Settings.<br>++: Select Screen<br>T4: Select Item<br>Enter: Select<br>+/-: Change Opt.<br>F1: General Help<br>F2: Previous Values<br>F3: Optimized Defaults<br>F4: Save & Exit<br>ESC: Exit |
| Version 2.15.1234. Co                                                                                                    | ppyright (C) 2012 American M        | egatrends, Inc.                                                                                                    |

| Intel IGD Configuration            |  |  |
|------------------------------------|--|--|
| Enter to set Graphic Configuration |  |  |
| Memory Information                 |  |  |
| Show current memory information    |  |  |

#### Intel IGD Configuration

| Aptio Setup Utility -<br>Chipset                                                                          | Copyright (C) 2012 Americar                                      | n Megatrends, Inc.                                                                                                    |
|----------------------------------------------------------------------------------------------------|------------------------------------------------------------------|----------------------------------------------------------------------------------------------------|
| Intel IGD Configuration<br>IGFX - Boot Type<br>LCD Panel Type<br>Active LFP<br>Fixed Graphics Memory Size | [VBIOS Default]<br>[1024x766,18bit,60Hz]<br>[No LVDS]<br>[256MB] | Select the Video Device which<br>will be activated during POST.<br>This has no effect if<br>external graphics present.<br>+*: Select Screen<br>11: Select Item<br>Enter: Select<br>+/-: Change Opt.<br>F1: General Help<br>F2: Previous Values<br>F3: Optimized Defaults<br>F4: Save & Exit<br>ESC: Exit |
| Version 2.15.1234. C                                                                                      | opyright (C) 2012American ⊧                                      | legatrends, Inc.                                                                                                    |

| IGFX – Boot Type           | VBIOS Default                   |                         |
|----------------------------|---------------------------------|-------------------------|
|                            | CRT                             |                         |
|                            | EFP                             |                         |
| Select the Video Device wh | nich will be activated during l | POST (EFP: DP0 to LVDS) |
| LCD Panel Type             | 800x480,18bit,60Hz              |                         |
|                            | 800x600,18bit,60Hz              |                         |
|                            | 1024x768,18bit,60Hz             |                         |
|                            | 1024x768,24bit,60Hz             |                         |
|                            | 1366x768,24bit,60Hz             |                         |

|                                                            | 1600x1200,36bit,60Hz |  |
|------------------------------------------------------------|----------------------|--|
|                                                            | 1600x1200,48bit,60Hz |  |
|                                                            | 1920x1080,48bit,60Hz |  |
| Select panel native resolut                                | ion.                 |  |
| Active LFP                                                 | No LVDS              |  |
|                                                            | Int-LVDS             |  |
| Select the Active LFP Configuration.                       |                      |  |
| No LVDS: VBIOS does not enable LVDS.                       |                      |  |
| Int-LVDS: VBIOS enables LVDS driver by Integrated encoder. |                      |  |
| Fixed Graphics Memory                                      | 128MB                |  |
| Size                                                       | 256MB                |  |
| Configure Fixed Graphics Memory Size                       |                      |  |

#### South Bridge

| Aptio Setup Uti<br>Chipset                                                                                           | lity – Copyright (C) 2012 Ame                                 | erican Megatrends, Inc.                                                                      |
|----------------------------------------------------------------------------------------------------|---------------------------------------------------------------|----------------------------------------------------------------------------------------------|
| TPT Devices     PCI Express Port 0     PCI Express Port 1     PCI Express Port 2     PCI Express Port 3     RTL8105E | (Enabled)<br>(Enabled)<br>(Enabled)<br>(Enabled)<br>(Enabled) | Enable/Disable Intel(R) IO<br>Controller Hub (TPT) devices                                   |
| Power Mode<br>SLP_S4 Assertion Width<br>Restore on AC Power Loss                                                     | [ATX Type]<br>[1-2 Seconds]<br>[Last State]                   |                                                                                              |
|                                                                                                    |                                                               | ↔: Select Screen<br>11: Select Item<br>Enter: Select<br>+/-: Change Opt.<br>F1: General Help |
|                                                                                                    |                                                               | F2: Previous Values<br>F3: Optimized Defaults<br>F4: Save & Exit<br>ESC: Exit                |
| Version 2.15.1234. Copyright (C) 2012 American Megatrends, Inc.                                                      |                                                               |                                                                                              |

| TPT Devices                           |          |  |
|---------------------------------------|----------|--|
| Configure onboard TPT D               | evices   |  |
| PCI Express Port x                    | Disabled |  |
|                                       | Enabled  |  |
| Enable/Disable PCI Express Port 0 - 3 |          |  |
| RTL8105E                              | Disabled |  |
|                                       | Enabled  |  |
| Enable/Disable onboard RTL8105E LAN   |          |  |

| Power Mode                                                            |             |  |
|-----------------------------------------------------------------------|-------------|--|
| Select AT/ATX Power Mo                                                | de          |  |
| SLP_S4 Assertion Width                                                | 1-2 Seconds |  |
|                                                                       | 2-3 Seconds |  |
|                                                                       | 3-4 Seconds |  |
|                                                                       | 4-5 Seconds |  |
| Select a minimum assertion width of the SLP_S4# signal                |             |  |
| Restore on AC Power                                                   | Power Off   |  |
| Loss                                                                  | Power On    |  |
|                                                                       | Last State  |  |
| Select AC power state when power is re-applied after a power failure. |             |  |

#### **TPT Devices**

| Aptio Setup Ut<br>Chipset                                                                              | ility – Copyright (C) 2012 Am                    | merican Megatrends, Inc.                                                      |
|----------------------------------------------------------------------------------------------------|--------------------------------------------------|-------------------------------------------------------------------------------|
| Azalia Controller<br>Select USB Mode<br>UHCI #1 (ports 0 and 1)                                        | [HD Audio]<br>[By Controllers]<br>[Enabled]      | Azalia Controller                                                             |
| UHCI #2 (ports 2 and 3)<br>UHCI #3 (ports 4 and 5)<br>UHCI #4 (ports 6 and 7)<br>USB 2.0(EHCI) Support | (Enabled)<br>(Enabled)<br>(Enabled)<br>(Enabled) |                                                                               |
|                                                                                                    |                                                  |                                                                               |
|                                                                                                    |                                                  | 14: Select Trem<br>Enter: Select<br>+/-: Change Opt.<br>F1: General Helo      |
|                                                                                                    |                                                  | F2: Previous Values<br>F3: Optimized Defaults<br>F4: Save & Exit<br>ESC: Exit |
|                                                                                                    |                                                  |                                                                               |
| version 2.15.                                                                                          | 1234. COPYR19NT (C) 2012 Amer                    | ican megatrends, inc.                                                         |

#### Options summary: (default setting)

| Azalia Controller                          | Disabled       |  |
|--------------------------------------------|----------------|--|
|                                            | HD Audio       |  |
| Azalia Controller Enable/Disable           |                |  |
| Select USB Mode                            | By Ports       |  |
|                                            | By Controllers |  |
| Select USB mode to control USB ports       |                |  |
| By Ports: Enable by total USB port numbers |                |  |
| By Controllers: Enable by UHCI #x          |                |  |

Chapter 3 AMI BIOS Setup 3-28

| USB 2.0(EHCI) Support                 | Disabled |  |
|---------------------------------------|----------|--|
|                                       | Enabled  |  |
| Enable/Disable USB 2.0 (EHCI) Support |          |  |

#### **Boot Configuration**

| Aptio Setup Uti<br>Main Advanced Chipset Boot                                           | lity – Copyright (C) 2012 Americar<br>Security Save & Exit | n Megatrends, Inc.                                                                                                    |
|-----------------------------------------------------------------------------------------|------------------------------------------------------------|----------------------------------------------------------------------------------------------------|
| Boot Configuration<br>Bootup NumLock State                                              | [0n]                                                       | Select the keyboard NumLock<br>state                                                                                                    |
| Quiet Boot                                                                              | [Enabled]                                                  |                                                                                                    |
| Launch PXE OpROM policy                                                                 | [Do not launch]                                            |                                                                                                    |
| Boot Option Priorities<br>Boot Option #1<br>Boot Option #2<br>Hard Drive BBS Priorities | [UEFI: JetFlashTrans]<br>[JetFlashTranscend 4]             | +: Select Screen<br>14: Select Item<br>Enter: Select<br>+/-: Change Opt.<br>F1: General Help<br>F2: Previous Values<br>F3: Optimized Defaults<br>F4: Save & Exit<br>ESC: Exit |
| Version 2.15.12                                                                         | 234. Copyright (C) 2012 American ⊧                         | legatrends, Inc.                                                                                                    |

| Bootup NumLock State              | On       |  |  |
|-----------------------------------|----------|--|--|
|                                   | Off      |  |  |
| Select the keyboard NumLock state |          |  |  |
| Quiet Boot                        | Disabled |  |  |

#### XTX-CV Rev.A

|                                              | Enabled       |  |
|----------------------------------------------|---------------|--|
| Enables or disables Quiet B                  | Boot option   |  |
| Launch PXE OpROM                             | Do not launch |  |
| policy                                       | UEFI only     |  |
|                                              | Legacy only   |  |
| En/Disable PXE boot for onboard RTL8105E LAN |               |  |
| Boot Option #X                               |               |  |
| XXXX Drive BBS Priorities                    |               |  |
| The order of boot priorities.                |               |  |

#### **BBS** Priorities

|                                                                                   | Aptio Setup Utility – Copyrig<br>Boot                                        | ht (C) 2012 American                                                                         | Megatrends, Inc.                                                                                                    |
|-----------------------------------------------------------------------------------|------------------------------------------------------------------------------|----------------------------------------------------------------------------------------------|----------------------------------------------------------------------------------------------------|
| Boot Option #<br>Boot Option #<br>Boot Option #<br>Boot Option #<br>Boot Option # | Boot<br>1 [Devic<br>2 [Devic<br>3 [Devic<br>4 [Devic<br>5 [Devic<br>6 [Devic | e Modelname]<br>e Modelname]<br>e Modelname]<br>e Modelname]<br>e Modelname]<br>e Modelname] | Sets the system boot order<br>++: Select Screen<br>11: Select Item<br>Enter: Select<br>+/-: Change Opt.<br>F1: General Help |
|                                                                                   |                                                                              |                                                                                              | F2: Previous Values<br>F3: Optimized Defaults<br>F4: Save & Exit<br>ESC: Exit                                               |
|                                                                                   | Version 2.15.1226. Copyright                                                 | (C) 2012 American M                                                                          | egatrends, Inc.                                                                                                    |

| Boot Option #x             | Disabled    |  |
|----------------------------|-------------|--|
|                            | Device name |  |
| Sets the system boot order |             |  |

#### Setup submenu: Security

| Aptio Setup Uti<br>Main Advanced Chipset Boo                                                                                                    | l <mark>ity – Copyright (C)</mark> 2012<br>t Security Save & Exit                                     | American Megatrends, Inc.            |
|----------------------------------------------------------------------------------------------------|----------------------------------------------------------------------------------------------------|--------------------------------------|
| Password Description                                                                                                    |                                                                                                    | Set Administrator Password           |
| If ONLY the Administrator's p<br>then this only limits access<br>only asked for when entering<br>If ONLY the User's password i<br>is a power on password and mu<br>boot or enter Setup. In Setup<br>have Administrator rights.<br>The password length must be<br>in the following range:<br>Minimum length | assword is set,<br>to Setup and is<br>Setup.<br>s set, then this<br>st be entered to<br>the User will |                                      |
| Maximum length                                                                                                    | 20                                                                                                    |                                      |
|                                                                                                    |                                                                                                    | 14: Select Item                      |
| Administrator Password                                                                                                    |                                                                                                    | Enter: Select                        |
| User Password                                                                                                    |                                                                                                    | +/-: Change Opt.<br>E1: General Heln |
|                                                                                                    |                                                                                                    | F2: Previous Values                  |
|                                                                                                    |                                                                                                    | F3: Optimized Defaults               |
|                                                                                                    |                                                                                                    | F4: Save & Exit                      |
|                                                                                                    |                                                                                                    | LOOP LAT                             |
|                                                                                                    |                                                                                                    |                                      |
|                                                                                                    |                                                                                                    |                                      |
|                                                                                                    |                                                                                                    |                                      |
| Version 2.15.1                                                                                                    | 234. Copyright (C) 2012 A                                                                             | merican Megatrends, Inc.             |

#### Options summary: (default setting)

| Administrator Password/                                                             | Not set                    |                                |
|-------------------------------------------------------------------------------------|----------------------------|--------------------------------|
| User Password                                                                       |                            |                                |
| You can install a Supervisor                                                        | password, and if you insta | all a supervisor password, you |
| can then install a user password. A user password does not provide access to many   |                            |                                |
| of the features in the Setup                                                        | utility.                   |                                |
| Install the Password:                                                               |                            |                                |
| Press Enter on this item, a dialog box appears which lets you enter a password. You |                            |                                |
| can enter no more than six letters or numbers. Press Enter after you have typed in  |                            |                                |
| the password. A second dial                                                         | og box asks you to retype  | the password for               |

Chapter 3 AMI BIOS Setup 3-32

confirmation. Press Enter after you have retyped it correctly. The password is

required at boot time, or when the user enters the Setup utility.

Removing the Password:

Highlight this item and type in the current password. At the next dialog box press

Enter to disable password protection.

#### HDD Security

| Aptio Se                                                                                                    | tup Utilit                                                                                   | t <mark>y – Copyright (C) 2012 A</mark> r<br>Security  | merican Megatrends, Inc.                                                                                                    |
|----------------------------------------------------------------------------------------------------|----------------------------------------------------------------------------------------------|--------------------------------------------------------|----------------------------------------------------------------------------------------------------|
| HDD Password Descripti<br>Allows Access to Set<br>HardDisk User and Mast<br>User Password need to<br>Enabling Security. Mas<br>be Modified only when<br>with Master Password i<br>HDD PASSWORD CONFIGURE | on :<br>, Modify<br>er Passwor<br>be instal:<br>ter Passwo<br>successfu:<br>n POST.<br>TION: | and Clear<br>ds.<br>Led for<br>and can<br>Lly unlocked |                                                                                                    |
| Security Supported<br>Security Enabled<br>Security Locked<br>Security Frozen<br>HOD User Pwd Status<br>HOD Master Pwd Status<br>Set User Password<br>Set Master Password                                 | : : :                                                                                        | Yes<br>No<br>No<br>NOT INSTALLED<br>INSTALLED          | ++: Select Screen<br>fl: Select Item<br>Enter: Select<br>+/-: Change Opt.<br>F1: General Help<br>F2: Previous Values<br>F3: Optimized Defaults<br>F4: Save & Exit<br>ESC: Exit |
| Version                                                                                                    | 2.15.1226                                                                                    | 5. Copyright (C) 2012 Amer                             | rican Megatrends, Inc.                                                                                                    |

#### Options summary: (default setting)

| Set User Password/                                                                  | Not set                       |                              |
|-------------------------------------------------------------------------------------|-------------------------------|------------------------------|
| Set Master Password                                                                 |                               |                              |
| You can install a Master and                                                        | d User password. Before boo   | oting to OS, HDD will be set |
| to frozen state. On S3 resume HDD will be unlocked using the HDD Password we        |                               |                              |
| entered while system booting.                                                       |                               |                              |
| Install the Password:                                                               |                               |                              |
| Press Enter on this item, a dialog box appears which lets you enter a password. You |                               |                              |
| can enter no more than six letters or numbers. Press Enter after you have typed in  |                               |                              |
| the password. A second dia                                                          | log box asks you to retype th | ne password for              |

Chapter 3 AMI BIOS Setup 3-34

confirmation. Press Enter after you have retyped it correctly. The password is

required at boot time, or when the user enters the Setup utility.

Removing the Password:

Highlight this item and type in the current password. At the next dialog box press

Enter to disable password protection.

#### Setup submenu: Exit

| Aptio Setup Utility – Copyright (C) 2012 American<br>Main Advanced Chipset Boot Security Save & Exit | Megatrends, Inc.                                                  |
|----------------------------------------------------------------------------------------------------|-------------------------------------------------------------------|
| Save Changes and Reset<br>Discard Changes and Reset                                                  | Reset the system after saving the changes.                        |
| Restore Defaults<br>Save as User Defaults<br>Restore User Defaults                                   |                                                                   |
|                                                                                                    |                                                                   |
|                                                                                                    |                                                                   |
|                                                                                                    | ++: Select Screen<br>t4: Select Item                              |
|                                                                                                    | Enter: Select<br>+/-: Change Opt.                                 |
|                                                                                                    | F1: General help<br>F2: Previous Values<br>F3: Optimized Defaulto |
|                                                                                                    | F4: Save & Exit<br>ESC: Exit                                      |
|                                                                                                    |                                                                   |
|                                                                                                    |                                                                   |
| Version 2.15.1234. Copyright (C) 2012 American Me                                                    | egatrends, Inc.                                                   |

#### Options summary: (default setting)

| Save Changes and Reset                                 |  |  |
|--------------------------------------------------------|--|--|
| Reset the system after saving the changes              |  |  |
| Discard Changes and Reset                              |  |  |
| Reset system setup without saving any changes          |  |  |
| Restore Defaults                                       |  |  |
| Restore/Load Default values for all the setup options. |  |  |
| Save as User Defaults                                  |  |  |
| Save the changes done so far as User Defaults          |  |  |

Chapter 3 AMI BIOS Setup 3-36

#### Restore User Defaults

Restore the User Defaults to all the setup options

X T X - C V - A 1 1

# Chapter

### Driver Installation

Chapter 4 Driver Installation 4-1

The XTX-CV comes with a CD-ROM that contains all drivers your need.

#### Follow the sequence below to install the drivers:

Step 1 – Install Chipset Driver Step 2 – Install VGA Driver Step 3 – Install LAN Driver Step 4 – Install Audio Driver Step 5 – Install AHCI Driver

Please read following instructions for detailed installations.

#### 4.1 Installation:

Insert the XTX-CV CD-ROM into the CD-ROM Drive. And install the drivers from Step 1 to Step 6 in order.

#### Step 1 – Install Chipset Driver

- 1. Click on the **STEP1 CHIPSET** folder and select the OS you are currently using, double click on the **.exe** file
- 2. Follow the instructions that the window shows
- 3. The system will help you to install the driver automatically

#### Step 2 – Install VGA Driver

- 1. Click on the **STEP2 VGA** folder and select the OS you are currently using, double click on the **.exe** file
- 2. Follow the instructions that the window shows
- 3. The system will help you to install the driver automatically

#### Step 3 – Install LAN Driver

- Click on the STEP3 LAN\_RTL8105E folder and select the OS you are currently using, double click on the .exe file
- 2. Follow the instructions that the window shows
- 3. The system will help you to install the driver automatically

#### Step 4 – Install Audio Driver

1. Click on the **STEP4 - AUDIO** folder and select the OS you are currently using, double click on the **.exe** file

| XTX CPU Module |
|----------------|
|----------------|

- 2. Follow the instructions that the window shows
- 3. The system will help you to install the driver automatically

#### Step 5 – Install AHCI Driver

- 1. Click on the **STEP5 AHCI** folder d select the OS you are currently using, double click on the **.exe** file
- 2. Follow the instructions that the window shows
- 3. The system will help you to install the driver automatically

X T X - C V - A 1 1

# Appendix A

## Programming the Watchdog Timer

Appendix A Programming the Watchdog Timer A-1

#### A.1 W83627DHG Watchdog Timer Initial Program

;Enter Config mode

mov dx, 2Eh

mov al, 87h

out dx, al

out dx, al

;Set LDN 08 for WDTO#

mov al, 07h

out dx, al

inc dx

mov al, 08h

out dx, al

;Set Pin77 as WDTO#

dec dx

mov al, 2Dh

out dx, al

inc dx

Appendix A Programming the Watchdog Timer A-2
#### X T X - C V - A 1 1

in al, dx

and al, 0FEh

out dx, al

;Set WDTO# timer

dec dx

mov al, 0F6h

out dx, al

inc dx

mov al, 05h

out dx, al

;Exit Config mode

dec dx

mov al, 0AAh

out dx, al

# Appendix B

# I/O Information

#### B.1 I/O Address Map

| 4 - | nput/output (IO)                                          |
|-----|-----------------------------------------------------------|
|     | 📮 [00000000 - 0000001F] Direct memory access controller   |
| -   | 🌉 [00000000 - 00000CF7] PCI bus                           |
| 1   | 🖳 [00000010 - 0000001F] Motherboard resources             |
| -   | 💺 [00000020 - 00000021] Programmable interrupt controller |
| -   | 🖳 [00000022 - 0000003F] Motherboard resources             |
|     | 🖳 [00000024 - 00000025] Programmable interrupt controller |
| -   | 🖳 [00000028 - 00000029] Programmable interrupt controller |
|     | [0000002C - 0000002D] Programmable interrupt controller   |
|     | [0000002E - 0000002F] Motherboard resources               |
|     | 툊 [00000030 - 00000031] Programmable interrupt controller |
|     | 🖳 [00000034 - 00000035] Programmable interrupt controller |
| -1  | 🍹 [00000038 - 00000039] Programmable interrupt controller |
| -1  | [0000003C - 0000003D] Programmable interrupt controller   |
| -1  | 📮 [00000040 - 00000043] System timer                      |
| -1  | [00000044 - 0000005F] Motherboard resources               |
| -1  | [0000004E - 0000004F] Motherboard resources               |
| -1  | 📮 [00000050 - 00000053] System timer                      |
|     | [00000060 - 00000060] Standard PS/2 Keyboard              |
| -1  | uction [00000061 - 00000061] Motherboard resources        |
| 1   | [00000062 - 00000063] Motherboard resources               |
| -1  | [00000063 - 00000063] Motherboard resources               |
| 6   | [00000064 - 00000064] Standard PS/2 Keyboard              |
| 1   | [00000065 - 00000065] Motherboard resources               |
| -1  | [00000065 - 0000006F] Motherboard resources               |
| -1  | [00000067 - 00000067] Motherboard resources               |
| -1  | [00000070 - 00000070] Motherboard resources               |
| -1  | 📮 [00000070 - 00000077] System CMOS/real time clock       |
| -1  | 🖳 [00000072 - 0000007F] Motherboard resources             |
| -1  | [00000080 - 00000080] Motherboard resources               |
| -   | [00000080 - 00000080] Motherboard resources               |
| -1  | 🖳 [00000081 - 00000091] Direct memory access controller   |
| -1  | [00000084 - 00000086] Motherboard resources               |
| -1  | [00000088 - 00000088] Motherboard resources               |
| -   | 툊 [0000008C - 0000008E] Motherboard resources             |

# X T X - C V - A 1 1

|            | [0000000 0000005] Mathematican discourses                             |
|------------|-----------------------------------------------------------------------|
|            | [00000090 - 00000097] Motherboard resources                           |
|            | [00000092 - 00000092] Motherboard resources                           |
| 1          | [00000093 - 0000009F] Direct memory access controller                 |
|            | [000000A0 - 000000A1] Programmable interrupt controller               |
| 1          | [000000A2 - 000000BF] Motherboard resources                           |
|            | [000000A4 - 000000A5] Programmable interrupt controller               |
| 12         | [000000A8 - 000000A9] Programmable interrupt controller               |
| 1          | [000000AC - 000000AD] Programmable interrupt controller               |
| <b>j</b> 🖳 | [000000B0 - 000000B1] Programmable interrupt controller               |
|            | [000000B2 - 000000B3] Motherboard resources                           |
| ( <b>P</b> | [000000B4 - 000000B5] Programmable interrupt controller               |
| <u>1</u>   | [000000B8 - 000000B9] Programmable interrupt controller               |
| <u>j</u>   | [000000BC - 000000BD] Programmable interrupt controller               |
|            | [000000C0 - 000000DF] Direct memory access controller                 |
|            | [000000E0 - 000000EF] Motherboard resources                           |
|            | [000000F0 - 000000F0] Numeric data processor                          |
|            | [000002E8 - 000002EF] Communications Port (COM4)                      |
|            | [000002F8 - 000002FF] Communications Port (COM2)                      |
| 1          | [00000378 - 0000037F] Printer Port (LPT1)                             |
|            | [000003B0 - 000003BB] Intel(R) Graphics Media Accelerator 3600 Series |
|            | [000003C0 - 000003DF] Intel(R) Graphics Media Accelerator 3600 Series |
|            | [000003E8 - 000003EF] Communications Port (COM3)                      |
|            | [000003F8 - 000003FF] Communications Port (COM1)                      |
|            | [00000400 - 0000047F] Motherboard resources                           |
|            | [00000400 - 0000047F] Motherboard resources                           |
|            | [000004D0 - 000004D1] Motherboard resources                           |
|            | [000004D0 - 000004D1] Programmable interrupt controller               |
|            | [00000500 - 0000053F] Motherboard resources                           |
|            | [00000500 - 0000057F] Motherboard resources                           |
|            | [00000600 - 0000061F] Motherboard resources                           |
|            | [00000680 - 0000069F] Motherboard resources                           |
|            | [000006A0 - 000006AF] Motherboard resources                           |
|            | [000006B0 - 000006EF] Motherboard resources                           |
|            | [00000A00 - 00000A0F] Motherboard resources                           |
|            | [00000A10 - 00000A1F] Motherboard resources                           |

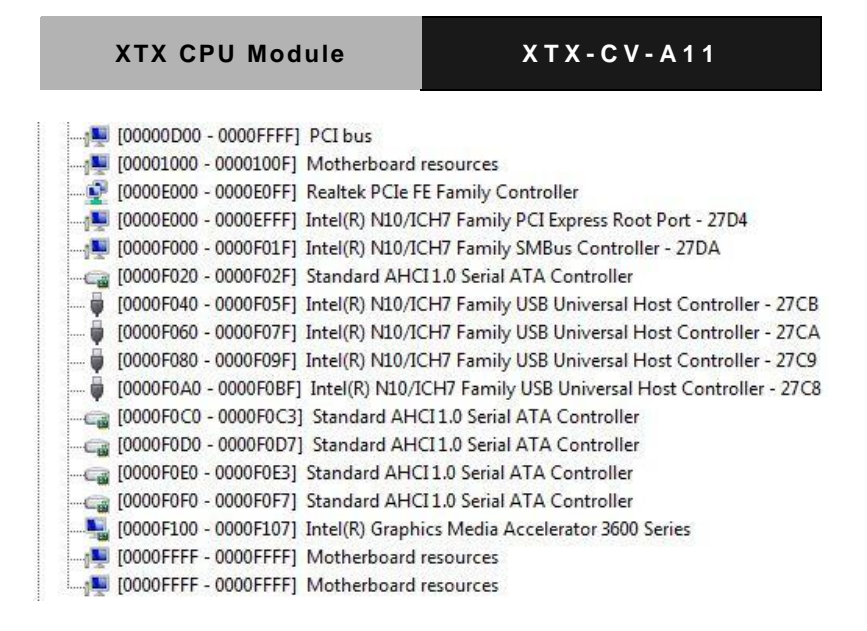

# **B.2 Memory Address Map**

| A Memory                                                                            |
|-------------------------------------------------------------------------------------|
| 100000000 - 00000FFF1 Motherboard resources                                         |
| 100000000 - 00000FF1 Motherboard resources                                          |
| 100000000 - 00003FFF1 Motherboard resources                                         |
| I000A0000 - 000BFFFF1 Intel(R) Graphics Media Accelerator 3600 Series               |
| 1000A0000 - 000BFFFF1 PCI bus                                                       |
| [000C0000 - 000DFFFF] PCI bus                                                       |
| 1000E0000 - 000EFFFF1 PCI bus                                                       |
| 1000F0000 - 000FFFFF1 PCI bus                                                       |
| [7F800000 - 7FFFFFF] PCI bus                                                        |
| [80000000 - FEBFFFFF] PCI bus                                                       |
| [DFD00000 - DFDFFFFF] Intel(R) Graphics Media Accelerator 3600 Series               |
| [DFE00000 - DFE03FFF] Realtek PCIe FE Family Controller                             |
| [DFE00000 - DFEFFFFF] Intel(R) N10/ICH7 Family PCI Express Root Port - 27D4         |
| [DFE04000 - DFE04FFF] Realtek PCIe FE Family Controller                             |
| [DFF00000 - DFF03FFF] High Definition Audio Controller                              |
| 🔄 [DFF04000 - DFF043FF] Standard AHCI 1.0 Serial ATA Controller                     |
| [DFF05000 - DFF053FF] Intel(R) N10/ICH7 Family USB2 Enhanced Host Controller - 27CC |
| 📲 [E0000000 - EFFFFFF] System board                                                 |
| FEC00000 - FEC00FFF] Motherboard resources                                          |
|                                                                                     |
| FED14000 - FED19FFF] System board                                                   |
|                                                                                     |
|                                                                                     |
| FED20000 - FED8FFFF] Motherboard resources                                          |
|                                                                                     |
| FEE00000 - FEE00FFF] Motherboard resources                                          |
|                                                                                     |
|                                                                                     |
| FFC00000 - FFFFFFF] Motherboard resources                                           |

#### X T X - C V - A 1 1

# **B.3 IRQ Mapping Chart**

| a 📕 Interrupt request (IRQ)            |                                 |
|----------------------------------------|---------------------------------|
|                                        | System timer                    |
|                                        | Standard PS/2 Keyboard          |
|                                        | Communications Port (COM2)      |
|                                        | Communications Port (COM1)      |
|                                        | System CMOS/real time clock     |
|                                        | Communications Port (COM3)      |
|                                        | Communications Port (COM4)      |
|                                        | Microsoft PS/2 Mouse            |
|                                        | Numeric data processor          |
|                                        | Microsoft ACPI-Compliant System |
| 1 (ISA) 0x00000052 (82)                | Microsoft ACPI-Compliant System |
| <mark>1</mark> , (ISA) 0x00000053 (83) | Microsoft ACPI-Compliant System |
| <u>1</u> , (ISA) 0x00000054 (84)       | Microsoft ACPI-Compliant System |
|                                        | Microsoft ACPI-Compliant System |
| 19 (ISA) 0x00000056 (86)               | Microsoft ACPI-Compliant System |
| <u>1</u> , (ISA) 0x00000057 (87)       | Microsoft ACPI-Compliant System |
|                                        | Microsoft ACPI-Compliant System |
| 19 (ISA) 0x00000059 (89)               | Microsoft ACPI-Compliant System |
| 19 (ISA) 0x000005A (90)                | Microsoft ACPI-Compliant System |
|                                        | Microsoft ACPI-Compliant System |
| <u>1</u> (ISA) 0x0000005C (92)         | Microsoft ACPI-Compliant System |
| 19 (ISA) 0x0000005D (93)               | Microsoft ACPI-Compliant System |
| 19 (ISA) 0x0000005E (94)               | Microsoft ACPI-Compliant System |
|                                        | Microsoft ACPI-Compliant System |
|                                        | Microsoft ACPI-Compliant System |
|                                        | Microsoft ACPI-Compliant System |
|                                        | Microsoft ACPI-Compliant System |
|                                        | Microsoft ACPI-Compliant System |
|                                        | Microsoft ACPI-Compliant System |
|                                        | Microsoft ACPI-Compliant System |
|                                        | Microsoft ACPI-Compliant System |
|                                        | Microsoft ACPI-Compliant System |
|                                        | Microsoft ACPI-Compliant System |
| (ISA) 0x00000069 (105)                 | Microsoft ACPI-Compliant System |

| 1          | (ISA) 0x0000006A (106) | 1 |
|------------|------------------------|---|
|            | (ISA) 0x0000006B (107) | N |
|            | (ISA) 0x0000006C (108) | 1 |
|            | (ISA) 0x0000006D (109) | ١ |
|            | (ISA) 0x0000006E (110) | N |
|            | (ISA) 0x0000006F (111) | N |
|            | (ISA) 0x00000070 (112) | N |
| <b>j</b>   | (ISA) 0x00000071 (113) | N |
|            | (ISA) 0x00000072 (114) | Ν |
|            | (ISA) 0x00000073 (115) | N |
|            | (ISA) 0x00000074 (116) | ٨ |
| <b>j</b>   | (ISA) 0x00000075 (117) | Ν |
| <b>1</b>   | (ISA) 0x00000076 (118) | N |
|            | (ISA) 0x00000077 (119) | N |
| <b>I</b>   | (ISA) 0x00000078 (120) | N |
| - <b>j</b> | (ISA) 0x00000079 (121) | N |
|            | (ISA) 0x0000007A (122) | 1 |
| 📳          | (ISA) 0x0000007B (123) | N |
| <b>I</b>   | (ISA) 0x0000007C (124) | 1 |
|            | (ISA) 0x0000007D (125) | ſ |
| ( <b>U</b> | (ISA) 0x0000007E (126) | N |
| <b>I</b>   | (ISA) 0x0000007F (127) | ٨ |
| <b>j</b>   | (ISA) 0x00000080 (128) | N |
|            | (ISA) 0x00000081 (129) | N |
|            | (ISA) 0x00000082 (130) | N |
|            | (ISA) 0x00000083 (131) | N |
| <b>1</b>   | (ISA) 0x00000084 (132) | N |
|            | (ISA) 0x00000085 (133) | N |
|            | (ISA) 0x00000086 (134) | N |
|            | (ISA) 0x00000087 (135) | N |
| <b>I</b>   | (ISA) 0x00000088 (136) | N |
| - <b>j</b> | (ISA) 0x00000089 (137) | N |
| ( <b>L</b> | (ISA) 0x000008A (138)  | 1 |
| - 📳        | (ISA) 0x0000008B (139) | N |
| 1          | (ISA) 0x0000008C (140) | 1 |
|            |                        |   |

Microsoft ACPI-Compliant System Microsoft ACPI-Compliant System Microsoft ACPI-Compliant System Microsoft ACPI-Compliant System Aicrosoft ACPI-Compliant System Aicrosoft ACPI-Compliant System Aicrosoft ACPI-Compliant System Aicrosoft ACPI-Compliant System Aicrosoft ACPI-Compliant System Aicrosoft ACPI-Compliant System Aicrosoft ACPI-Compliant System Aicrosoft ACPI-Compliant System Aicrosoft ACPI-Compliant System Aicrosoft ACPI-Compliant System Aicrosoft ACPI-Compliant System Aicrosoft ACPI-Compliant System Microsoft ACPI-Compliant System Microsoft ACPI-Compliant System Microsoft ACPI-Compliant System Microsoft ACPI-Compliant System Aicrosoft ACPI-Compliant System Aicrosoft ACPI-Compliant System Aicrosoft ACPI-Compliant System Aicrosoft ACPI-Compliant System Aicrosoft ACPI-Compliant System Aicrosoft ACPI-Compliant System Aicrosoft ACPI-Compliant System Aicrosoft ACPI-Compliant System Aicrosoft ACPI-Compliant System Aicrosoft ACPI-Compliant System Aicrosoft ACPI-Compliant System Aicrosoft ACPI-Compliant System Microsoft ACPI-Compliant System Microsoft ACPI-Compliant System **Microsoft ACPI-Compliant System** 

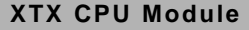

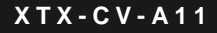

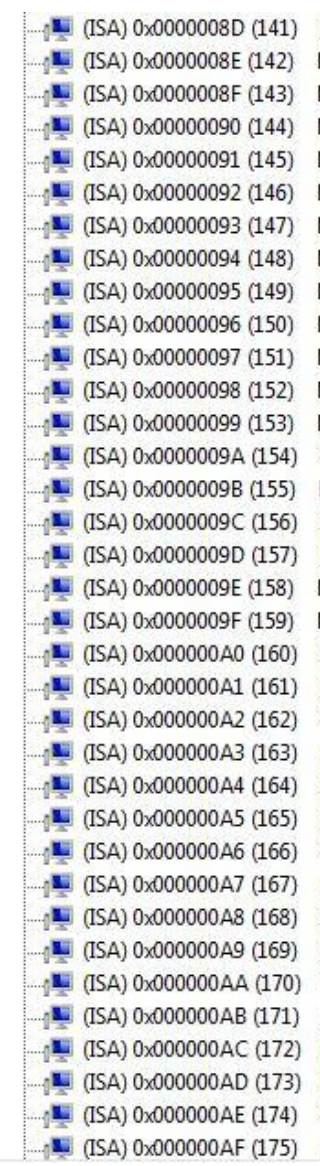

Microsoft ACPI-Compliant System Microsoft ACPI-Compliant System ISA) 0x000000AA (170) Microsoft ACPI-Compliant System Microsoft ACPI-Compliant System Microsoft ACPI-Compliant System Microsoft ACPI-Compliant System Microsoft ACPI-Compliant System ISA) 0x000000AF (175) Microsoft ACPI-Compliant System

#### X T X - C V - A 1 1

| 1          | (ISA) 0x000000B0 (1  | 76)  | Microsoft ACPI-Compliant System                               |
|------------|----------------------|------|---------------------------------------------------------------|
|            | (ISA) 0x000000B1 (1  | 77)  | Microsoft ACPI-Compliant System                               |
| - <u>1</u> | (ISA) 0x000000B2 (1  | 78)  | Microsoft ACPI-Compliant System                               |
| 1          | (ISA) 0x000000B3 (1  | 79)  | Microsoft ACPI-Compliant System                               |
| 1          | (ISA) 0x000000B4 (13 | .80) | Microsoft ACPI-Compliant System                               |
|            | (ISA) 0x000000B5 (1  | 81)  | Microsoft ACPI-Compliant System                               |
| - 🔎        | (ISA) 0x000000B6 (13 | 82)  | Microsoft ACPI-Compliant System                               |
| 1          | (ISA) 0x000000B7 (1  | 83)  | Microsoft ACPI-Compliant System                               |
|            | (ISA) 0x000000B8 (1  | .84) | Microsoft ACPI-Compliant System                               |
|            | (ISA) 0x000000B9 (1) | .85) | Microsoft ACPI-Compliant System                               |
|            | (ISA) 0x000000BA (1  | 186) | Microsoft ACPI-Compliant System                               |
| -1         | (ISA) 0x000000BB (1  | .87) | Microsoft ACPI-Compliant System                               |
| 1          | (ISA) 0x00000BC (1   | 188) | Microsoft ACPI-Compliant System                               |
|            | (ISA) 0x000000BD (1  | 189) | Microsoft ACPI-Compliant System                               |
| 1          | (ISA) 0x000000BE (1  | .90) | Microsoft ACPI-Compliant System                               |
| 1          | (PCI) 0x00000007 (0  | 7)   | Intel(R) N10/ICH7 Family SMBus Controller - 27DA              |
| 1          | (PCI) 0x00000010 (10 | 6)   | Intel(R) N10/ICH7 Family PCI Express Root Port - 27D0         |
|            | (PCI) 0x00000010 (1  | 6)   | Intel(R) N10/ICH7 Family USB Universal Host Controller - 27CB |
| 1          | (PCI) 0x00000012 (1  | 8)   | Intel(R) N10/ICH7 Family PCI Express Root Port - 27D4         |
| 🖗          | (PCI) 0x00000012 (1  | 8)   | Intel(R) N10/ICH7 Family USB Universal Host Controller - 27CA |
| 🖗          | (PCI) 0x00000013 (1  | 9)   | Intel(R) N10/ICH7 Family USB Universal Host Controller - 27C9 |
|            | (PCI) 0x00000013 (1  | 9)   | Standard AHCI 1.0 Serial ATA Controller                       |
| -          | (PCI) 0x00000016 (2  | 2)   | High Definition Audio Controller                              |
|            | (PCI) 0x00000017 (2  | 3)   | Intel(R) N10/ICH7 Family USB Universal Host Controller - 27C8 |
| 🖗          | (PCI) 0x00000017 (2  | 3)   | Intel(R) N10/ICH7 Family USB2 Enhanced Host Controller - 27CC |
| - <u>P</u> | (PCI) 0xFFFFFFFD (-  | -3)  | Realtek PCIe FE Family Controller                             |
|            | (PCI) 0xFFFFFFFE (-2 | 2)   | Intel(R) Graphics Media Accelerator 3600 Series               |

## **B.4 DMA Channel Assignments**

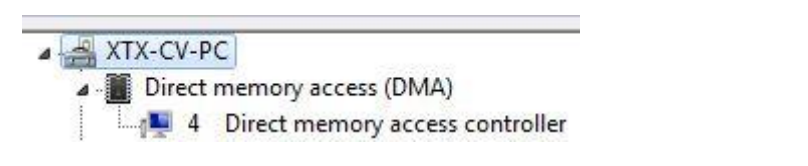

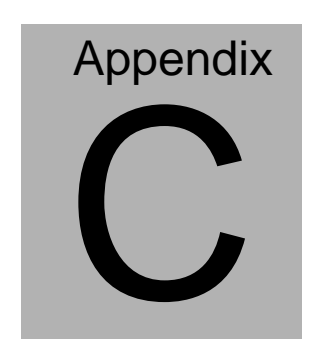

# **AHCI Setting**

X T X - C V - A 1 1

#### **D.1 Setting AHCI**

OS installation to setup AHCI Mode.

Step 1: Copy the files below from "Driver CD -> STEP5-AHCI\WINXP\_32\F

Install Floppy Create for 32 and 64 bit Windows" to Disk

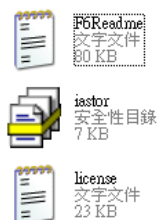

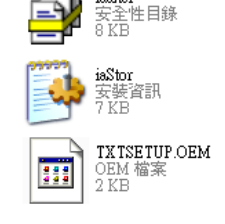

iaahci

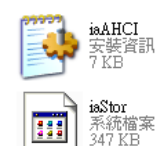

Step 2: Connect the USB Floppy to the board

Step 3: Setup OS

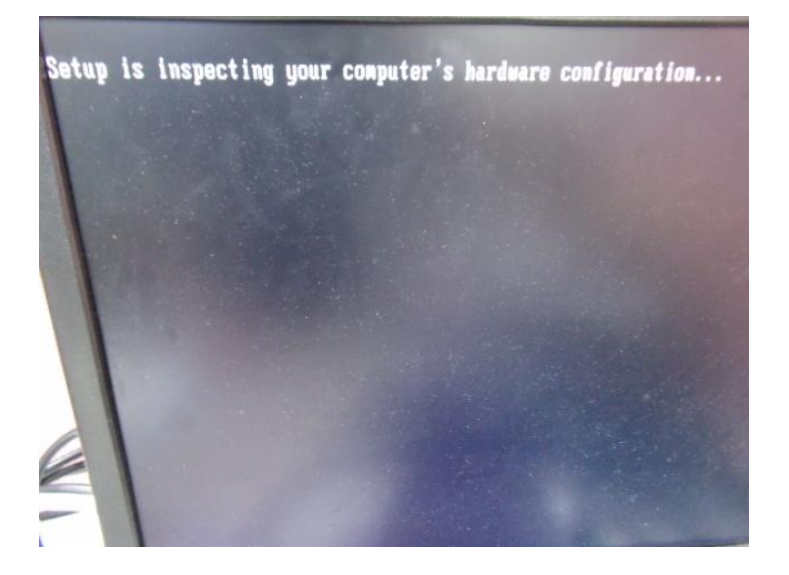

#### Step 4: Press "F6"

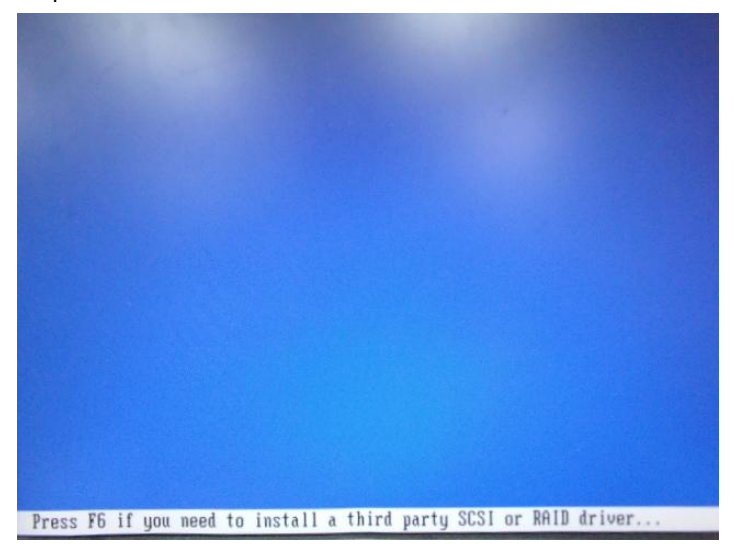

Step 5: Choose "S"

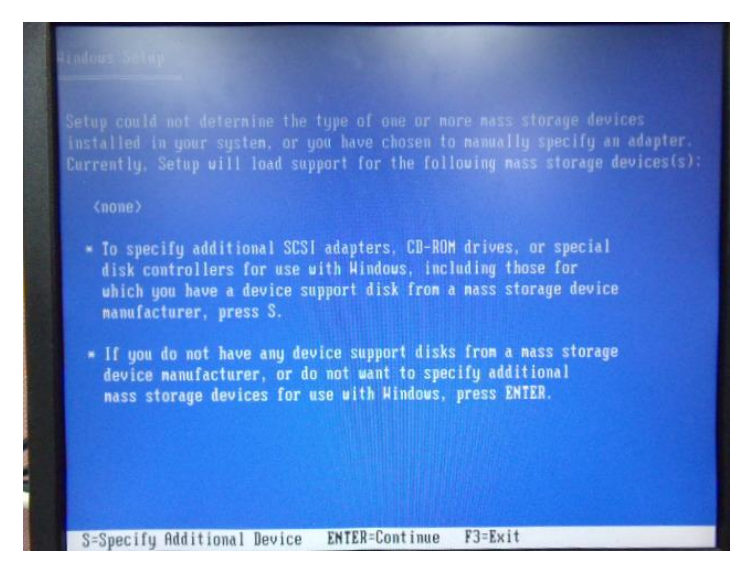

Step 6: Choose "Intel(R) NM10 Express Chipset"

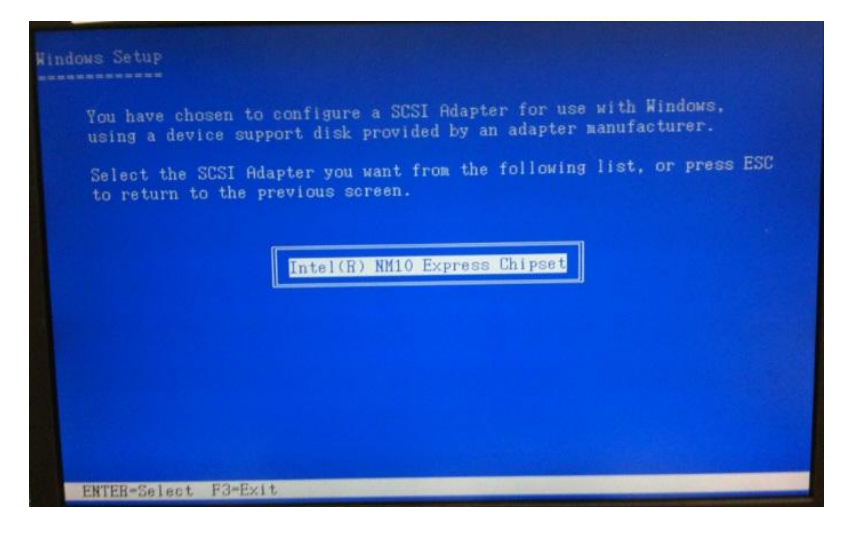

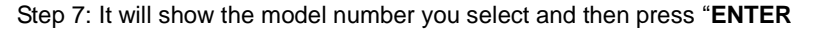

Step 8: Setup is loading files